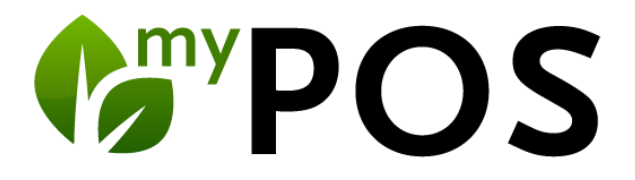

## Fiskalisierung in Europa

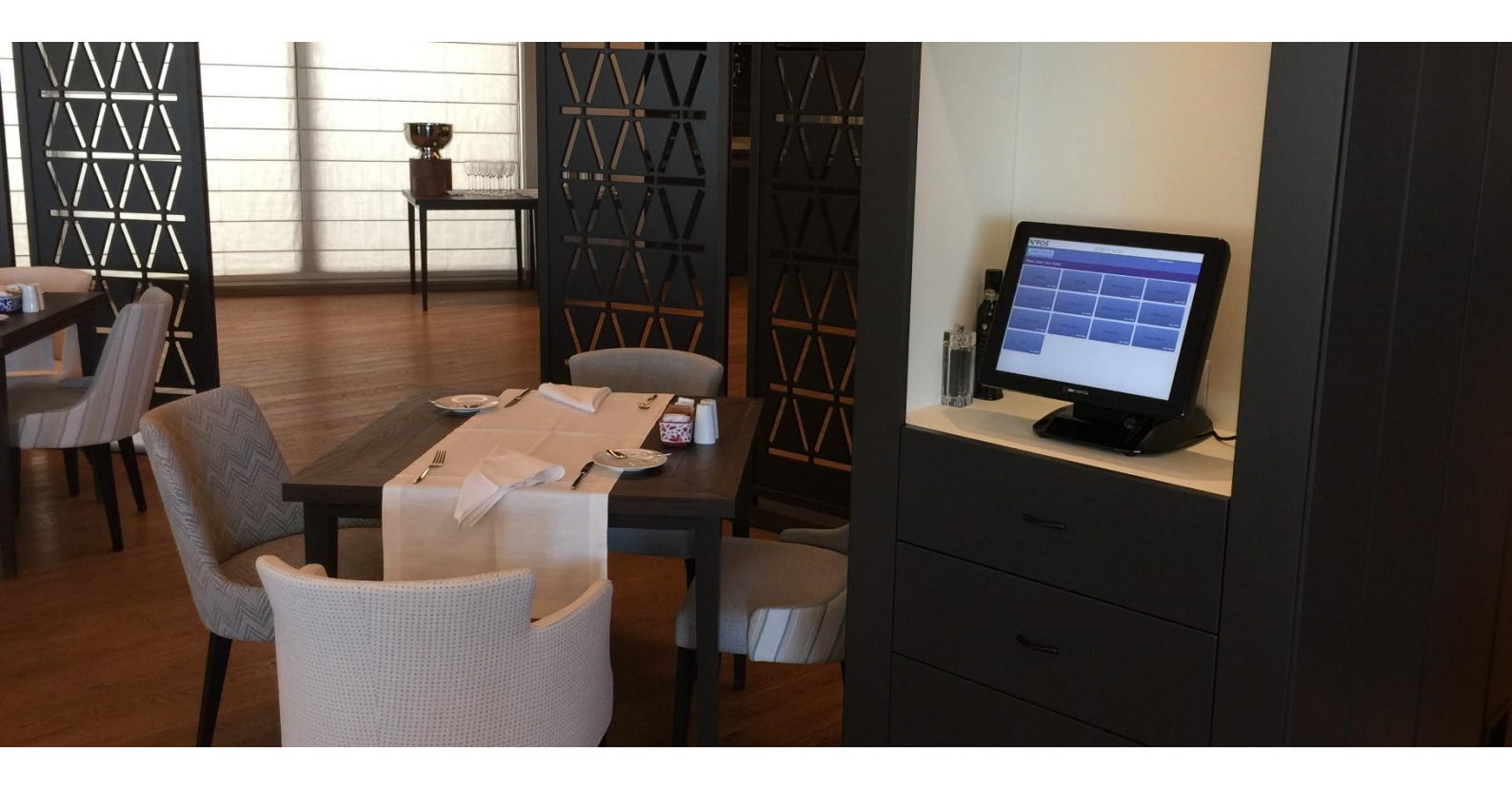

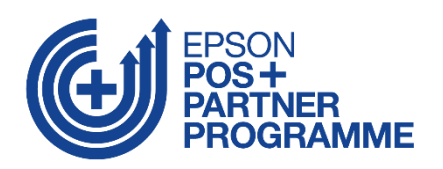

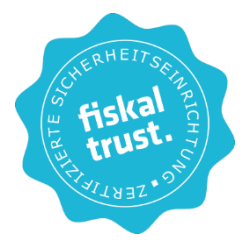

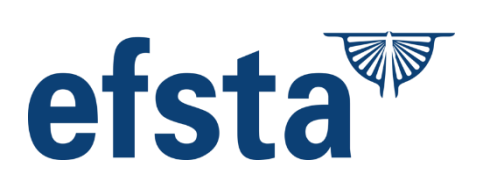

## Inhalt

| Anbindung technischer Sicherheitseinrichtungen                             | }                                       |
|----------------------------------------------------------------------------|-----------------------------------------|
| Kassensicherungsverordnung Deutschland                                     | ;                                       |
| EFSTA und fiskaltrust mit Cloud-TSE                                        | ŀ                                       |
| Inbetriebnahme                                                             | ļ                                       |
| EFSTA                                                                      | )                                       |
| Anbindung von efsta mit Fiskaly Cloud TSE im Betrieb                       | ;                                       |
| EFSTA Signaturen und Meldungen in der MY POS Administration                | ;                                       |
| Fiskaltrust                                                                | ,                                       |
| Anbindung der fiskaltrust Cloud TSE im Betrieb                             | ,                                       |
| Zahlungsarten verwalten                                                    | 5                                       |
| Ausdrucke und Meldungen in der MY POS Administration                       | )                                       |
| Finanzmeldungen und Nachmeldung von Belegen in der MY POS Kassenoberfläche | )                                       |
| Meldepflicht für Registrierkassen                                          | ,                                       |
| EPSON TSE Anbindung in der operationalen Umgebung des Steuerpflichtigen    | ;                                       |
| Österreich: Integration der Fiskaltrust SignatureCloud16                   | ;                                       |
| Anbindung der Fiskaltrust Signature Cloud im Betrieb16                     | ;                                       |
| Zahlungsarten verwalten17                                                  | ,                                       |
| Ausdrucke und Meldungen in der MY POS Administration18                     | ;;;;;;;;;;;;;;;;;;;;;;;;;;;;;;;;;;;;;;; |
| Finanzmeldungen                                                            | )                                       |
| Datenerfassungsprotokoll E 131 19                                          | )                                       |
| Nachmeldung von Belegen aufgrund von Störungen                             | )                                       |
| Finanzmeldungen und Nachmeldung von Belegen in der MY POS Kassenoberfläche | -                                       |
| Italien: Integration der Epson Fiskaldrucker                               | ;                                       |
| Lotterie Code                                                              | ;                                       |
| Drucken in der MY POS Administration                                       | )                                       |
| Drucken einer Rechnungskopie                                               | )                                       |
| Drucken eines Bewirtungsbelegs                                             | )                                       |
| Drucken des X-Abschlags                                                    | )                                       |
| ے۔<br>Drucken des Z-Abschlags                                              | )                                       |
| Änderungen im Touchscreen                                                  | )                                       |
| Beispiele Ausdrucke eines Fiskaldruckers                                   |                                         |

## Anbindung technischer Sicherheitseinrichtungen

Gemäß der Vorschriften in Deutschland, Österreich und Frankreich, ist für Kassen die Verwendung einer zertifizierten Sicherheitseinrichtung mit Belegsignatur erforderlich. Es wird vorgeschrieben, dass jeder Beleg über einen Barumsatz eine kryptografische Signatur erhalten soll, welche einen Zusammenhang mit der Signatur des letzten Belegs hat und dass Datenerfassungsprotokolle (RKSV-DEP/ DSFinVK) mit Summenspeichern zu führen sind. Für Deutschland wird eine rechtssichere Umsetzung der Vorschriften mit der fiskaltrust.Sorglos mit Cloud TSE und der Epson TSE Lösung gewährleistet. Based on IT ist als Hersteller und Händler EPSON+ Partner sowie Partner der Fiskaltrust GmbH und EFSTA.

Bitte beachten sie die rechtlichen Hinweise im Dokument MY POS Verfahrensdokumentation.

## Kassensicherungsverordnung Deutschland

Die Kassensicherungsverordnung regelt die Durchführung des § 146a der Abgabenordnung. Seit 1.1.2020 mit Übergangsfrist bis zum 30.9.2020 gilt für Kassensysteme die Pflicht der Protokollierung durch Transaktionen, die zu enthalten haben:

- 1. den Zeitpunkt des Vorgangbeginns
- 2. eine eindeutige und fortlaufende Transaktionsnummer
- 3. die Art des Vorgangs
- 4. Daten des Vorgangs
- 5. die Zahlungsart
- 6. den Zeitpunkt der Vorgangsbeendigung oder des Vorgangsabbruchs
- 7. einen Prüfwert
- 8. die Seriennummer des elektronischen Aufzeichnungssystems oder die Seriennummer des Sicherheitsmoduls (TSE).

Für Restaurantkassen bedeutet dies, dass bereits bei Öffnen eines Tisches sowie bei jeder Bestellung bis hin zur Abrechnung – unanbhängig davon, ob die Zahlung durch externe Zahlungsmittel oder durch Buchung auf die Hotelrechnung erfolgt, jeweils eine Transaktions-ID durch eine zertifizierte TSE gespeichert werden muss.

Die Speicherung der laufenden Geschäftsvorfälle oder anderen Vorgänge im Sinne des § 146a Absatz 1Satz 1 der Abgabenordnung muss vollständig, unverändert und manipulationssicher auf einem nichtflüchtigen Speichermedium erfolgen.

Ein standardisierter Datenexport (DSFin-VK) muss zur Übergabe an den mit der Kassen-Nachschau oder Außenprüfung betrauten Amtsträger der Finanzbehörde vorliegen.

Belege müssen nun zusätzlich die Seriennummern und TSE IDs, den Vorgangsbeginn und -ende in lesbarer Form enthalten. Für eine Prüfung durch die Finanzbehörden ist die Ausgabe eines QR Codes empfohlen, da hierdurch zusätzlich die lückenlose Verkettung belegt wird. Eine Verfahrensdokumentation muss im Betrieb geführt werden, hierzu liefern wir den technischen Teil der erforderlichen Dokumentation und geben Hinweise zur notwendigen Ergänzung durch den Kassenbetreiber.

MY POS setzt diese und alle weiteren Pflichten ab der Version 4.5 um. Diese Version ist Voraussetzung für die im Folgenden aufzeigten Möglichkeiten der TSE Anbindung.

## EFSTA und fiskaltrust mit Cloud-TSE

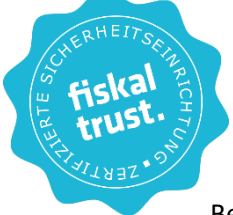

Die Signaturerstellung durch ein Hardware-Sicherheitsmodul (HSM) sowie alle erforderlichen Funktionen werden online als Cloud-Dienst zur

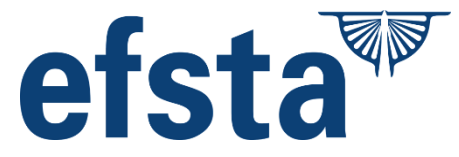

Verfügung gestellt. Dies ermöglicht hardwareunabhängige Software-Lösungen. Bei Fiskaltrust muss am Standort des Kassensystems eine Softwarekomponente

(SMAERS) betrieben werden. Für EFSTA ist die Cloud EFR ohne lokal installierte Komponente umgesetzt.

Das rechtliche und technische Regelwerk bestimmt, dass nicht der Kassenhersteller, sondern ein spezieller Anbieter einer technischen Sicherheitseinrichtung (TSE) diese erforderliche Hard- und Software entwickelt sowie zertifizieren lässt.

Die in Kombination mit Fiskaltrust und EFSTA verwendete Cloud-TSE ist die fiskaly Cloud-TSE. Sie ist 100% softwarebasiert fiskaly und hat mit dem Abschluss des Zertifizierungsverfahrens als einzige Cloud-TSE die volle Zertifikatslaufzeit erreicht und ist **bis 2029 zertifiziert**.

#### Inbetriebnahme

- Bestellung und Vertragsabschluss: Sobald die Cloud TSE einsatzbereit ist, kann der steuerpflichtige Betrieb Fiskaltrust mit Fiskaly Cloud TSE oder EFSTA mit Fiskaly Cloud TSE über uns bestellen. Die Begleichung der jährlichen Gebühr erfolgt über uns.
- 2. NUR FISKALTRUST: Installation der Middleware: Vor Ort im Betrieb muss eine Softwarekomponente (SMAERS) auf einem Windows Rechner installiert werden.
- Belegdrucker müssen netzwerkfähig sein, oder die EPSON Server-Direct-Print Technolgie verwenden, oder Sie müssen innerhalb Ihres Netzwerkes mindestens einen i-HUB Drucker integrieren und Drucker müssen in der Lage sein, die QR Codes der Signaturerstellungseinheit auszugeben.
- 4. Die Einrichtung der Fiskalisierung findet im MY POS Administration durch einen Mitarbeitenden mit der Berechtigung Admin statt.

## EFSTA

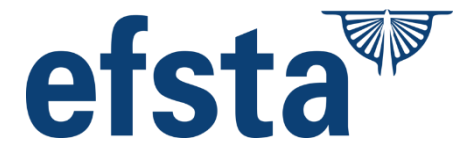

EFSTA bietet ein revisionssicheres Archiv und Exportformate der Daten als DSFinVK Report mit Monitoring.

### Anbindung von efsta mit Fiskaly Cloud TSE im Betrieb

Die Einrichtung von EFSTA beginnt mit der Wahl des TSE Verfahrens in der MY POS Administration unter Stammdaten – Betrieb:

Nach Einstellung des Landes steht als Fiskalisierungsmöglichkeit

u.a. EFSTA zur Wahl. Für die Bearbeitung der Einstellung ist die Berechtigung Admin bzw. Property Admin erforderlich.

Bei der Anbindung der Efsta Fiskalisierung mit Fiskaly Cloud TSE

| Name                  | Hotel Betrieb |                            | Kürzel<br>(max. 3<br>Zeichen) | AWB                         |   |
|-----------------------|---------------|----------------------------|-------------------------------|-----------------------------|---|
| Betreibergesellschaft |               |                            | Strasse                       |                             |   |
| Ort                   |               |                            | PLZ                           |                             |   |
| Land                  | Deutschland V |                            | Zeitzone                      | Deutschland (Europe/Berlin) | ~ |
|                       |               | keine<br>fiskaltr<br>EPSON | ust.SignaturClo<br>I TSE      | bud                         |   |
|                       |               | etsta (                    | JOUG-EFR                      |                             |   |

werden die weiteren Einstellungen in jeder Verkaufsstellen des Betriebes separat vorgenommen. Öffnen Sie den Menüpunkt Stammdaten – Verkaufsstelle. Wenn die Fiskalisierung EFSTA zuvor im Betrieb gespeichert wurde, finden Sie einen Reiter EFSTA Einstellungen Hierbei wird pro Verkaufsstelle ein separater Endpunkt eingetragen, dieser ist die EFSTA Cloud EFR. Sie finden hier auch weitere Optionen, wie Sie mit Nachmeldungen und nicht signierten Transaktionen umgehen möchten.

| Aktive                                                     |                                                   |
|------------------------------------------------------------|---------------------------------------------------|
| Name                                                       | EFR 0000004VLG                                    |
| Cloud-EFR                                                  |                                                   |
| Endpoint                                                   | https://efr.efsta.net/efr-based-on-it105795001-de |
| API-Key                                                    | efr-based-on-it105795001-de                       |
| API-Secret                                                 | YrMTKR3EBDg41Y2Hn9zeVa6ewgk03HHttgcGuTEZ20xgUn    |
| Register Number / Mandant                                  | def                                               |
| Tax-ID                                                     |                                                   |
| Transaction Location (TL)                                  | myvm-180a                                         |
| Transaction Terminal (TT)                                  | 2                                                 |
| Offene Transaktionen automa<br>Fehlerhafte Vorgänge automa | atisch melden 🗸                                   |

### EFSTA Signaturen und Meldungen in der MY POS Administration

Unter dem Menüpunkt Berichte finden Sie einen Untermenüpunkt EFSTA Meldungen. Hier werden alle Meldungen zur Fiskalisierung angezeigt, die offen oder bearbeitet werden konnten. Sie können die Suche auf aktive, unbearbeitete Meldungen einschränken und mit Klick auf die Lupe die Meldung öffnen und bearbeiten.

| n. Hier<br>g | <b>Image POS</b>                             |            |            |
|--------------|----------------------------------------------|------------|------------|
| len          | Willkommen Statistik Vorgangsdaten           | Berichte   | Stammdaten |
| nd           | ▶ alle ~                                     | Abschläge  |            |
| und          | Fiskalisierungsmeldungen (  Nur aktive zeige | Finanzberi | chte       |
|              |                                              | EFSTA Me   | ldungen    |

| Willkommen                 | Statistik                      | Vorgangsdate     | n Bericht | e Stammdaten         | Adminstration | Server |       |
|----------------------------|--------------------------------|------------------|-----------|----------------------|---------------|--------|-------|
| •                          | 18                             | alle             | ✓ Suche s | tarten Erweiterte Su | che           |        |       |
| Fiskalisierung             | smeldungen                     | ( 🗌 Nur aktive a | eigen)    |                      |               |        |       |
| Fiskalisierung             | tsmeldungen                    | ( 🗌 Nur aktive a | eigen)    |                      |               |        |       |
| (Ihre Suchanfra            | gsmeidungen<br>ge ergab 1 Tref | ( Nur aktive a   | eigen)    |                      |               |        |       |
| (ihre Suchanfra<br>Betrieb | gsmeldungen<br>ge ergab 1 Tref | ( 🗌 Nur aktive : | CashBox   | Event                |               | Status | Datum |

Bei den Vorgangsdaten eines Beleges sehen Sie zusätzlich zu den MYPOS Vorgangsdaten noch die zugehörigen Vorgangsdaten von EFSTA:

| Rechnungsnummer                           | 1                  | Datum     | 29.03.2018   |
|-------------------------------------------|--------------------|-----------|--------------|
| Betrieb                                   | Österreich         | Zeitpunkt | 16:10:42     |
| /erkaufsstelle                            | Restaurant         | Kasse     | Hauptkasse   |
| /organgsnummer                            | 2621               | Service   | Sina Hermann |
| Artikel                                   | Bruttopreis        | Menge     | Gesamtbrutto |
| Fanta 0,4I                                | 4,20 EUR           | 1,00      | 4,20 EUR     |
|                                           |                    |           | 4,20 EUR     |
| Zahlung per                               | Betrag             |           |              |
| Barzahlung                                | 4,20 EUR           |           |              |
|                                           |                    |           |              |
| <ul> <li>Daten von Fiskaltrust</li> </ul> |                    |           |              |
| Signatur-Format                           | Caption            | QR-Code   |              |
| QR-Code                                   | www.fiskaltrust.at |           |              |
|                                           |                    |           |              |
|                                           |                    |           |              |
| rucker Netzwerk                           |                    |           |              |

## Fiskaltrust

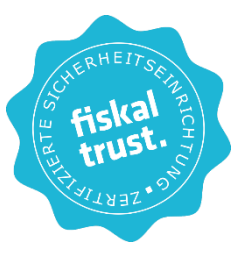

Im MY POS Betrieb wird die von fiskaltrust zugewiesene Cash-Box mit von dort erhaltenen Zugangsdaten hinterlegt und Zahlarten gemappt:

| iskalisierung fiska                                                                                                    | altrust.SignaturCloud 🗸          |                                                       |         |         |  |
|----------------------------------------------------------------------------------------------------|----------------------------------|-------------------------------------------------------|---------|---------|--|
|                                                                                                    |                                  |                                                       |         |         |  |
| a concretton                                                                                                    |                                  |                                                       |         |         |  |
| ssenszenen                                                                                                    |                                  |                                                       |         |         |  |
| Beginn Frühstück                                                                                                    | 06:00 🗸                          | Ende Frühstück                                        | 11:30 🗸 |         |  |
| Beginn Mittagsessen                                                                                                    | 11:30 🗸                          | Ende Mittagessen                                      | 14:00 🗸 |         |  |
| Beginn Snack                                                                                                    | 14:00 🗸                          | Ende Snack                                            | 18:00 🗸 |         |  |
| leginn Abendessen                                                                                                    | 18:00 🗸                          | Ende Abendessen                                       | 22:00 🗸 |         |  |
| Beginn Nacht                                                                                                    | 22:00 ~                          | Ende Nacht                                            | 06:00 × |         |  |
|                                                                                                    |                                  |                                                       | 00.00   |         |  |
| Rabatte und -Namen im Betri<br>Einstellungen für die PMS-An                                                                                                    | eb                               |                                                       | 0.00    |         |  |
| Rabatte und -Namen im Betri     Einstellungen für die PMS-An     Einstellungen für die Fiskall     CashBox-ID     Access-Token                                                                                   | eb<br>bindung<br>irust-Anbindung |                                                       |         |         |  |
| Rabatte und -Namen im Betri     Einstellungen für die PMS-An     Einstellungen für die Fiskalt     CashBox-ID     Access-Token     Endpoint                                                                      | eb<br>bindung<br>trust-Anbindung |                                                       |         |         |  |
| Rabatte und -Namen im Betri     Einstellungen für die PMS-An     Einstellungen für die Fiskal     CashBox-ID     Access-Token     Endpoint                                                                       | eb<br>bindung<br>trust-Anbindung |                                                       |         |         |  |
| Rabatte und -Namen im Betri     Einstellungen für die PMS-An     Einstellungen für die Fiskal     CashBox-ID     Access-Token     Endpoint     Zahlungsarten Mappi                                               | eb<br>bindung<br>trust-Anbindung |                                                       |         |         |  |
| Rabatte und -Namen im Betri     Einstellungen für die PMS-An     Einstellungen für die Fiskal     CashBox-ID     Access-Token     Endpoint     Zahlungsarten Mappi     Zahlungsart                               | eb<br>bindung<br>trust-Anbindung | Zahlungsart Fiska                                     | trust   | Löschen |  |
| Rabatte und -Namen im Betri     Einstellungen für die PMS-An     Einstellungen für die Fiskal     CashBox-ID     Access-Token     Endpoint     Zahlungsarten Mappi     Zahlungsart     Hotelrechnung             | eb<br>bindung<br>trust-Anbindung | Zahlungsart Fiska<br>Debitorenkonto                   | trust   | Löschen |  |
| Rabatte und -Namen im Betri     Einstellungen für die PMS-An     Einstellungen für die Fiskal     CashBox-ID     Access-Token     Endpoint     Zahlungsarten Mappi     Zahlungsart     Hotelrechnung     Hausbon | eb<br>bindung<br>trust-Anbindung | Zahlungsart Fiska<br>Debitorenkonto<br>Debitorenkonto | trust   | Löschen |  |

## Anbindung der fiskaltrust Cloud TSE im Betrieb

Nachdem Sie die Anbindung Fiskaltrust gesetzt haben, sehen Sie nun unten eine Spalte mit den zugehörigen Einstellungen für die Anbindung. Die Felder CashBox-ID, Access Token und Endpoint müssen mit den Angaben aus Ihrem Fiskaltrust Portal Konto befüllt werden.

| asuBox-ID       | 69784801-beue-43ue-87t0-c3c9c01139tc                              |
|-----------------|-------------------------------------------------------------------|
| Access-Token    | BEC2H+V+jM2/ZF52Jic/0PNIbIUq09IreOjyA+Yk0wVAYR+N/ZGJ4eNH2HeU907XE |
| indpoint        | http://192.168.0.124:1200/dd190e7f-93fc-4c1f-8b08-dc3ca778c789    |
|                 |                                                                   |
| Zahlungsarten I | Mapping                                                           |

Zum Initialisieren Ihrer Cash-Box schicken Sie bitte einen Start-Beleg ab.

Sobald die Verbindung aktiv ist, sehen Sie in den Betriebseinstellungen eine Übersicht der Fiskaltrustbelege, welche bereits gedruckt wurden und wann. Außerdem werden Sie hier (sowie auch in der Kassenoberfläche) darauf hingewiesen, wenn z.B. ein Monats- oder Jahresbeleg gedruckt werden muss.

| CashBox-ID   | 69784ad1-be0e-430e-a7fd-c3c9c01139fc              |                                                |
|--------------|---------------------------------------------------|------------------------------------------------|
| Access-Token | BEC2H+V+jM2/ZF52Jic/0PNlblUq09IreOjyA+Yk0w        | /AYR+N/ZGJ4eNH2HeU907XBjSql0atlQPn3oFFKB16Ukc= |
| Endpoint     | http://192.168.0.124:1200/dd190e7f-93fc-4c1f-8b08 | -dc3ca778c789                                  |
| Startbeleg   | zuletzt gedruckt am: 29.03.2018 (16:53:46)        |                                                |
| Null-Beleg   | zuletzt gedruckt am: 29.03.2018 (15:11:08)        | Null-Beleg drucken                             |
| Monatsbeleg  | zuletzt gedruckt am: n/a                          | Monatsbeleg drucken                            |
| labrosholog  | zuletzt gedruckt am: p/a                          | Jahreshelen drucken                            |

### Zahlungsarten verwalten

In den Einstellungen des Betriebs werden die Zahlarten möglichen Zahlarten mit den Fiskaltrust Zahlarten gemappt. Wählen Sie zuerst die MYPOS Zahlungsart aus der Liste aus und dann ordnen Sie sie der entsprechenden Zahlungsart zu, die in Fiskaltrust hinterlegt ist. Drücken Sie auf das Plus-Symbol auf der rechten Seite um den Vorgang für eine weitere Zahlungsart durchzuführen, oder setzen Sie einen Haken bei einem bestehenden Mapping, um dieses zu Löschen. Bestätigen Sie Ihre Eingaben mit Klick auf "Änderungen übernehmen". Buchungen auf Gästekonten und Hausbon sind fix hinterlegte Mappings.

Es müssen nicht alle bei Fiskaltrust verfügbaren Zahlarten verwendet werden. Zur Auswahl stehen:

Barzahlung in Landeswährung/ Barzahlung in Fremdwährung/ Verrechnungsscheck/ Bankomatkartenzahlung/ Kreditkartenzahlung/ Gutscheinzahlung/ Sonstige Debit-Karte/ Sonstige Kredit-Karte/ Debitorenkonto/ Lieferschein / Verrechnung in Fremdsystem/ Überweisung SEPA/ Überweisung Sonstige/ Kassabuch-Auslage/ Kassabuch-Einlage/ Abschöpfung/ Intern, Warenverbrauch/ Retourgeld, Trinkgeld

Die Buchung auf die Zimmerrechnung und der Hausbon sind bereits fest als Zahlart ,Debitorenkonto' vordefiniert.

| Zahlungsart                        | Zahlungsart Fiskaltrust            | Löschen               |
|------------------------------------|------------------------------------|-----------------------|
| Gutschein                          | Gutscheinzahlung (Wertgutschein)   |                       |
| Bitte eine Zahlungsart auswählen 🔻 | Bitte eine Zahlungsart auswählen 🔻 | ٠                     |
| Bitte eine Zahlungsart auswählen   |                                    | Neue Zeile hinzufügen |
| Barzahlung                         |                                    |                       |
| Kategori EC                        |                                    |                       |
| KK Amex                            |                                    |                       |
| nderunge KK Diners                 |                                    |                       |
| KK Euro/Mastercard                 |                                    |                       |
| KK VISA                            |                                    |                       |

Fiskaltrust sieht keinen Tagesabschluss Z-Abschlag vor, dennoch ist er zur Prüfung des Kassenstands sinnvoll.

Weitere Hinweise erhalten Sie bei www.fiskaltrust.de/faq/

#### Ausdrucke und Meldungen in der MY POS Administration

In bestimmten Fällen ist es erforderlich, Meldungen an die Finanzbehörden zu schicken. Z.B. schickt der Monats- und Jahresbericht zusammenfassende Meldungen ab.

Für die Bearbeitung der Finanzmeldungen ist mindestens die Mitarbeiter-Berechtigung ,Storno' erforderlich.

Sie sehen in der Ansicht alle Vorkommnisse, auf die Sie reagieren müssen. Jeder Jahresbeleg muss nach dem letzten Beleg des Jahres und vor dem ersten Beleg des Folgejahres erstellt werden. Auch bei einem abweichenden Wirtschaftsjahr gilt der 31.12. als BerichteStammdatenAbschlägeFinanzberichtefiskaltrust Meldungen

Stichtag, Schnittzeiten der Verkaufsstelle sind jedoch als Zeitpunkt ebenso erlaubt wie frühere Abgaben bei Saisonbetrieben.

Zusätzlich zur externen Aufbewahrung, Bestätigung und Prüfung der Meldungen innerhalb des von uns empfohlenen Fiskaltrust Sorglos-Paketes speichert MY POS alle Meldungen intern und einsehbar unter dem Menüpunkt ,Ausdrucke' – ,Fiskaltrust'. Dennoch sollten die Start- und Schluss-Belege sowie der Jahresbeleg ausgedruckt, geprüft und aufbewahrt werden. Der Nachdruck verloren gegangener Belege ist in MY POS jederzeit möglich.

Bei den Vorgangsdaten eines Beleges sehen Sie nun zusätzlich zu den üblichen MYPOS Vorgangsdaten noch die zugehörigen Vorgangsdaten von Fiskaltrust:

| Rechnungsnummer                           | 1                  | Datum     | 29.03.2018   |
|-------------------------------------------|--------------------|-----------|--------------|
| Betrieb                                   | Österreich         | Zeitpunkt | 16:10:42     |
| Verkaufsstelle                            | Restaurant         | Kasse     | Hauptkasse   |
| Vorgangsnummer                            | 2621               | Service   | Sina Hermann |
| Artikel                                   | Bruttopreis        | Menge     | Gesamtbrutto |
| Fanta 0.4                                 | 4.20 EUR           | 1.00      | 4.20 EUR     |
|                                           | ,                  | ,         | 4,20 EUR     |
| Zahlung per                               | Betrag             |           |              |
| Barzahlung                                | 4,20 EUR           |           |              |
|                                           |                    |           |              |
|                                           |                    |           |              |
| <ul> <li>Daten von Fiskaltrust</li> </ul> |                    |           |              |
| Signatur-Format                           | Caption            | QR-Code   |              |
|                                           |                    |           |              |
| QR-Code                                   | www.fiskaltrust.at |           |              |
|                                           |                    |           |              |
|                                           |                    |           |              |
|                                           |                    |           |              |
| Drucker Netzwerk                          |                    |           |              |
| 6                                         |                    |           |              |

## Finanzmeldungen und Nachmeldung von Belegen in der MY POS Kassenoberfläche

In bestimmten Fällen ist es erforderlich, Meldungen an die Finanzbehörden zu schicken. Z.B. schickt der Monats- und Jahresbericht zusammenfassende Meldungen ab.

Störungen: Sollte Ihre Internetverbindung gestört sein, oder die EFSTA oder Fiskaltrust Schnittstelle bzw. die Signaturerstellungseinheit in der Cloud nicht erreichbar sein, werden Belege ohne bzw. mit vorläufiger Signatur erstellt. Diese Belege werden auf dem Ausdruck entsprechend gekennzeichnet und müssen nachgemeldet werden. Für die Bearbeitung der nachfolgenden Meldungen ist mindestens die Mitarbeiter-Berechtigung ,Storno' erforderlich.

Sie sehen auf den ausgegebenen Kassenbons den Hinweis "TSE nicht erreichbar". In der Kassenoberfläche klicken Sie bitte rechts oben in der Icon-Leiste auf das i. Sie finden dort detailliertere Hinweise und sehen in der Ansicht alle Vorkommnisse, auf die Sie reagieren müssen. Beispielhafte Darstellung:

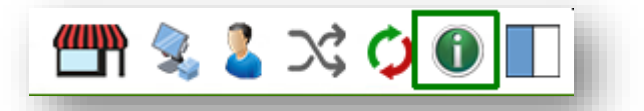

| POS                                                     |                                                 |                                                                |                                      |   | 🖺 📚 【      | ) \$C     | 0  |
|---------------------------------------------------------|-------------------------------------------------|----------------------------------------------------------------|--------------------------------------|---|------------|-----------|----|
| Übersicht 🗛                                             | e Tische                                        |                                                                |                                      |   |            |           |    |
| Angaben zur Ka<br>Betrieb<br>Verkaufsstelle             | Restaurant                                      |                                                                |                                      |   | X-Ab       | schlag    |    |
| Kasse<br>Version                                        | MY POS 5.6-03                                   |                                                                |                                      |   |            |           |    |
| Angaben zur Fi                                          | skaltrust Anbindung                             |                                                                | ]                                    |   | Z-Ab       | schlag    |    |
| Status                                                  | Fiskaltrust ist betriebsbe                      | ereit. Der Monatsbericht ist fällig.                           |                                      |   |            |           |    |
| Null-Beleg                                              | zuletzt gedruckt am: 12                         | 2.02.2024 (11:05:27)                                           | Null-Beleg erzeugen                  | 1 | rinkgeld i | nachbuche | en |
| Monatsbeleg                                             | zuletzt gedruckt am: 12<br>Der Monatsbeleg muss | 2.02.2024 (11:08:06)<br>gedruckt werden.                       | Monatsbeleg drucken                  |   |            |           | -  |
| Jahresbeleg                                             | zuletzt gedruckt am: 12                         | 2.02.2024 (11:32:38)                                           | Jahresbeleg drucken                  |   |            |           |    |
|                                                         |                                                 |                                                                | Ping senden                          | Q |            | ß         | +  |
| <b>Event</b><br>Verbindung zur Ca<br>Signatureinheit te | ashBox nicht möglich<br>mporär offline          | <b>Datum</b><br>21.03.2023 (21:36:29)<br>20.11.2023 (20:32:04) | <b>Anzahl Vorgänge</b><br>21<br>8839 | 7 | 8          | 9         | С  |
| Monatsbericht fälli                                     | ig                                              | 01.03.2024 (12:53:40)                                          |                                      | 4 | 5          | 6         | X  |
|                                                         |                                                 |                                                                |                                      | 1 | 2          | 3         |    |
|                                                         |                                                 |                                                                | Abbrechen                            | 0 | ,          | -         | OK |

Sind alle Konflikte gelöst, sieht die Darstellung z.B. so aus:

| <b>POS</b>      |                                       | 04.09.24 | 10:36               |       | ም 🐁 💈      | ) \$C     | 0  |
|-----------------|---------------------------------------|----------|---------------------|-------|------------|-----------|----|
| Jbersicht 🗛     | e Vorgänge                            |          |                     |       |            |           |    |
| Angaben zur K   | asse                                  |          |                     |       |            |           |    |
| Betrieb         | 4 elements Spa                        |          |                     |       | X-Ab       | schlag    |    |
| Verkaufsstelle  | Spa Rezeption                         |          |                     |       |            | <b>y</b>  |    |
| Version         | Spa Desk<br>MY POS 5.6-03             |          |                     |       |            |           |    |
| VCISION         | PT P05 50 05                          |          |                     |       |            |           |    |
| Angaben zur Fl  | FSTA Anbinduna                        |          |                     |       | Z-Ab:      | schlag    |    |
| Status          | Das EFSTA Register ist betriebsbereit |          |                     |       |            |           |    |
|                 |                                       |          |                     |       |            |           |    |
| Null-Beleg zule | zuletzt gedruckt am: n/a              |          | Null-Belea erzeuaen | 1     | rinkgeld i | nachbuche | en |
| 5               | 5                                     |          |                     |       |            |           |    |
|                 |                                       |          | Ping senden         |       |            |           |    |
|                 |                                       |          |                     |       |            |           |    |
|                 |                                       |          |                     | Q     | 00         | (3        | +  |
|                 |                                       |          |                     | بستسر |            |           |    |
|                 |                                       |          |                     | 7     | 8          | q         | C  |
|                 |                                       |          |                     |       |            |           |    |
|                 |                                       |          |                     | 4     | F          | 6         | v  |
|                 |                                       |          |                     | 4     | 5          | 0         |    |
|                 |                                       |          |                     |       |            |           |    |
|                 |                                       |          |                     | 1     | 2          | 3         |    |
|                 |                                       |          |                     |       |            |           | OK |
|                 |                                       |          | Abbrechen           | 0     | ,          | -         |    |

## Meldepflicht für Registrierkassen

Betriebe, die ein elektronisches Kassensystem mit TSE nutzen, müssen dies ihrem Finanzamt melden. Bei allen Systemen, die vor dem 1.7.2025 gekauft, geleast oder gemietet werden, profitieren sie dabei von einer Übergangsfrist. Das heißt, diese Aufzeichnungssysteme sind bis zum 31.7.2025 über das "Mein ELSTER"-Portal anzumelden.

Zu beachten ist bei der Meldung, dass **alle Kassensysteme einer Betriebsstätte in einer einheitlichen Mitteilung** zusammengefasst werden müssen – also die des Hotelsystems, Ihres Restaurants, Spa, Shops, etc. Aufgrund dieser Verfügung ist die manuelle Eingabe im ELSTER-Formular "Mitteilungsverfahren nach § 146a Absatz 4 AO" auf <u>www.elster.de</u> erforderlich. Sollte die Gesetzgebung in Zukunft eine separate Erfassung verschiedener vom Steuerpflichtigen genutzter Kassensysteme ermöglichen, stellen wir zusätzlich XML Exporte zum Direkt-Upload in ELSTER zur Verfügung.

#### Erforderliche Angaben in der Mitteilung

Neben Angaben zum Steuerpflichtigen erfordert die Meldung an die Finanzbehörde einige Informationen zum eingesetzten Kassensystem. Diese Daten finden Sie in Ihrer MY POS Administration unter Berichte – ELSTER Kassenmeldung:

| llkommen Statisti                                | k Vorgangsdaten Berichte               | Artikel Sta               | immdaten Admin  | stration Server |                       |              |
|--------------------------------------------------|----------------------------------------|---------------------------|-----------------|-----------------|-----------------------|--------------|
| LSTER Kassenmeldun                               | g                                      | -                         |                 |                 |                       |              |
| atrieb                                           | -<br>Hotel Mustermann                  | ~                         | 1               |                 | Berichte              | Stammdaten   |
| rt des elektronischen<br>ufzeichnungssystems (e. | Computergestützte/PC-Kassens           | ysteme                    | 1               |                 | Aboshlāga             |              |
| oftware des eAs                                  | MY POS                                 |                           |                 |                 | Abschlage             |              |
| oftware-Version des eAs                          | 5.5.0                                  |                           |                 |                 | -                     |              |
| ersteller                                        | MY POS                                 |                           |                 |                 | Finanzben             | chte         |
| odell                                            | MY POS                                 |                           |                 |                 | and the second second |              |
|                                                  |                                        |                           |                 |                 | EFSTA Me              | Idungen      |
| - Angaben zur technisc                           | hen Sicherheitseinrichtung (TSE)       |                           |                 |                 |                       |              |
| Seriennummer der TSE                             | 28c5b08939fb186fe8883ae47463f479e      | ee9bfc19fb6347d95b946     | 0f67a327623b    |                 | Finanzprüf            | ung          |
| BSI-Zertifizierungs-ID                           | BSI-K-TR-0373                          |                           |                 |                 |                       |              |
|                                                  | Technische Sicherheitseinrichtungen fü | ir elektronische Aufzeich | nungssysteme    |                 | ELSTER K              | assenmeidung |
| Inbetriebnahme /<br>Aktivierung der TSE          | 18.10.2019 (17:35:29)                  |                           |                 |                 |                       |              |
| Art / Bauform der TSE                            | SD-Karte                               |                           |                 |                 |                       |              |
| - Kassen der Verkaufs                            | stelle "Gabi's Restaurant"             |                           |                 |                 |                       |              |
| Kasse                                            | Seriennummer des eAs/ der Software     | Anschaffungsdatun         | n Inbetriebnahr | ne Außerbetrie  | ebnahme des eAs       |              |
| Hauptkasse                                       | myvm-4711a-0001-0001-0001              | 22.06.2020                | 03.07.2020      |                 |                       |              |
| Terrasse                                         | myvm-4711a-0001-0001-0015              | 10.10.2020                | 15.10.2020      |                 |                       |              |
| - Kassen der Verkaufs                            | stelle "Kiosk"                         |                           |                 |                 |                       |              |
| Kasse                                            | Seriennummer des eAs/ der Software     | Anschaffungsdatum         | Inbetriebnahr   | ne Außerbetrie  | ebnahme des eAs       |              |
| Kiosk                                            | myvm-4711a-0001-0006-0006              | 07.04.2022                | 21.04.2022      |                 |                       |              |
| - Kassen der Verkaufs                            | stelle "Wellness Club"                 |                           |                 |                 |                       |              |
| Kasse                                            | Seriennummer des eAs/ der Software     | Anschaffungsdatum         | Inbetriebnahr   | ne Außerbetrie  | ebnahme des eAs       |              |
|                                                  |                                        |                           |                 |                 |                       |              |

Die Daten zur Anschaffung entnehmen wir der Erstellung der Verkaufsstelle in Ihrer Installation, das Datum der Inbetriebnahme ergibt sich aus der Initialisierung der TSE.

Weitere Informationen finden Sie hier:

https://www.bundesfinanzministerium.de/Content/DE/FAQ/FAQ-steuergerechtigkeitbelegpflicht.html unter dem Punkt "Thema: Mitteilungspflicht nach § 146a Abs. 4 AO"

## EPSON TSE Anbindung in der operationalen Umgebung des Steuerpflichtigen

## **EPSON Drucker TSE**

Die Fiskallösung von Epson wird in die existierende MY POS Umgebung eingebunden und bietet Konformität mit dem Deutschen Gesetz zum Schutz vor Manipulation an digitalen Grundaufzeichnungen. Mit der Kombination aus Epsons Technischer Sicherheitseinrichtung (TSE) und den dazu passenden Druckern lassen sich Anforderungen des BSI einfach und effizient umsetzen. Die TSE dient auch zur Aufrüstung bestehender Drucker.

Die TSE Einheit ist erhältlich als microSD-Karte und ist einfach mit Ihren personalisierten SD- oder USB-Adaptern kombinierbar. Sie unterstützt bis zu 8 Millionen Signaturen und zeichnet sich durch volle drei Jahre Validität des Zertifikats aus.

Als neue Drucker sind Epson Fiskaldrucker der folgenden Serien erhältlich:

- TM-m30f mit TSE (Lebensdauer 3 Jahre/ 8 Mio Signaturen)
- TM-T88VI-iHub mit TSE (Lebensdauer 3 Jahre/ 8 Mio Signaturen)

Aufrüstung vorhandener TM-M30 Drucker

• Epson Fiscal Modul Kit, inkl. TSE

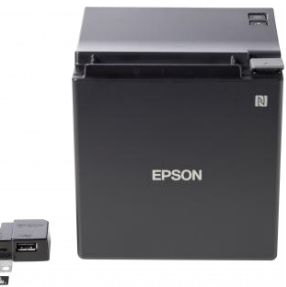

## **EPSON Server TSE**

Die Epson TSEs können auch statt in Bondruckern innerhalb des betrieblichen Netzwerks betrieben werden: sofern diese die operationelle Umgebung des Steuerpflichtigen darstellen und unter physischer Kontrolle des Steuerpflichtigen steht.

Die serverbasierte Fiskallösung von Epson wird nahtlos in bestehende Netzwerkumgebungen integriert und bietet völlige Unabhängigkeit von Kassen- oder Softwaresystemen. Die Kombination aus Serversystem und Epson USB-TSE ist hundertprozentig konform mit dem deutschen Gesetz zum Schutz vor Manipulation an digitalen Grundaufzeichnungen. Die Serversysteme unterstützen wahlweise bis zu drei oder acht TSE-Module. Letzteres erlaubt, in Kombination mit einem optionalen Montage-Kit, sogar die Integration in gängigen 19-Zoll Server-Racks – perfekt zur Erweiterung existierender Netzwerkinfrastrukturen.

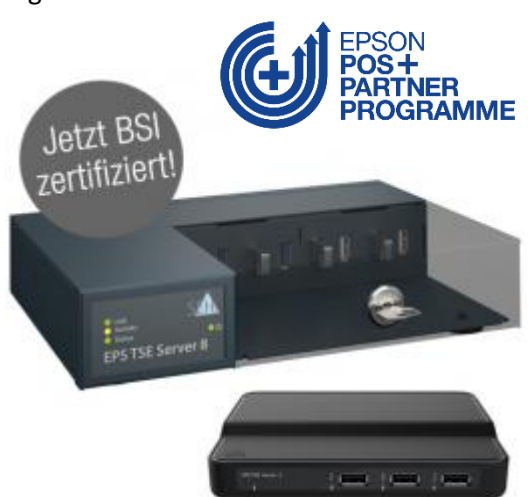

Beide TSE-Server lassen sich einfach via Ethernet-Schnittstelle anbinden. Die Inbetriebnahme und Wartung erfolgt über einen webbasierten Konfigurationsdienst und bietet damit einfaches und ortsunabhängiges Geräte-Management. Die praktische USB-TSE erfüllt die Richtlinien der deutschen Kassensicherungsverordnung (KassenSichV). Sie entspricht zudem den technischen Richtlinien TR-03153 des BSI.

- Epson EPS TSE Server 3 mit drei Epson TSE, USB (Lebensdauer: 20 Mio. Signaturen, Zertifikatslaufzeit: 5 Jahre)
- Epson EPS TSE Server 8 mit acht Epson TSE, USB (Lebensdauer: 20 Mio. Signaturen, Zertifikatslaufzeit: 5 Jahre
- Rackmount

### Inbetriebnahme

1. Bestellung der EPSON Fiskaldrucker oder -Module zum Upgrade der vorhandenen Beleg-Drucker

Alternativ: Bestellung der EPSON Server TSE min. ein TSE Server 3 pro Betrieb oder TSE Server 8 im Rechenzentrum

- 2. Einrichtung vor Ort (Drucker-Umrüstung oder Neu-Aufstellung, bzw. Integration ins Netzwerk im Serverraum/ Rechenzentrum)
- 3. Die Einrichtung innerhalb von MY POS: Es werden zunächst im Betrieb alle TSE, die verwendet werden sollen, konfiguriert und durch MY POS initialisiert.

| MS-Anbindung Prot                              | el (POSXML) V      |                  |                           |
|------------------------------------------------|--------------------|------------------|---------------------------|
| skalisierung EPS                               | ON TSE             |                  |                           |
|                                                |                    |                  |                           |
| Essenszeiten                                   |                    |                  |                           |
| Beginn Frühstück                               | 06:00 🗸            | Ende Frühstück   | 11:30 🗸                   |
| Beginn Mittagsessen                            | 11:30 🗸            | Ende Mittagessen | 14:00 ~                   |
| Beginn Snack                                   | 14:00 🗸            | Ende Snack       | 18:00 ~                   |
| Beginn Abendessen                              | 18:00 🗸            | Ende Abendessen  | 22:00 ~                   |
| Beginn Nacht                                   | 22:00 ~            | Ende Nacht       | 06:00 ~                   |
| Rabatte und -Namen im Betri                    | eb                 |                  |                           |
| Einstellungen f ür die PMS-An                  | bindung            |                  |                           |
| <ul> <li>Technische Signatureinheit</li> </ul> | ten (TSE)          |                  |                           |
| Name IF                                        | Adresse Port       | Device ID        | Datum der Initialisierung |
| TSE konfigurieren                              | anzprüfung anlegen |                  |                           |
|                                                |                    |                  |                           |

| Betrieb            | Based on IT GmbH - MPEH      | otel 1                                   |                                                                                   |       |
|--------------------|------------------------------|------------------------------------------|-----------------------------------------------------------------------------------|-------|
| Verkaufsstelle     | Alle Verkaufsstellen des Bei | riebs                                    |                                                                                   |       |
| Name               |                              | (z.B. "Epson Rezeption")                 |                                                                                   |       |
| Verbindungsdaten   |                              |                                          |                                                                                   |       |
| IP Adresse         |                              | Port                                     | 8009                                                                              |       |
| Device ID          | local_TSE                    | ]                                        |                                                                                   |       |
| Authentifikation   |                              |                                          |                                                                                   |       |
| PUK                | hm_iZs                       | Secret key                               | 9al_RzrT                                                                          |       |
| Admin PIN          | 5gb-7                        | Time Admin PIN                           | x5ZDj                                                                             |       |
| TSE Timeouts       |                              |                                          |                                                                                   |       |
| Admin Timeout      | 900                          | Gültiger Bereich: 9<br>Standardwert 900  | 00 bis 7200 [sec] (15 Minuten bis 2 Stunder<br>sec]                               | ו)    |
| Time Admin Timeout | 28800                        | Gültiger Bereich: 9<br>Standardwert 2880 | 00 bis 86400 [sec] (15 Minuten bis 24 Stun<br>0 [Sek] (15 Minuten bis 24 Stunden) | den). |
| Export Timeout     | 100                          | Gültiger Bereich: 1<br>Standardwert 100  | 00 bis 330 [sec].<br>sec]                                                         |       |
| Export Zeitpunkt   | 05:00                        | Zeitpunkt des letz<br>Exports            | en n/a                                                                            |       |

Jeder Kasse wird eine eindeutige TSE zugewiesen, bei weniger stark frequentierten Verkaufsstellen können mehrere Kassen mit einer TSE kommunizieren.

Alle rechtlich vorgeschriebenen Exporte, die zusätzliche Archivierung und Speicherung der TSE- und Kassendaten über den aufbewahrungspflichtigen Zeitraum erfolgt innerhalb des MY POS Kassensystems.

# Österreich: Integration der Fiskaltrust SignatureCloud

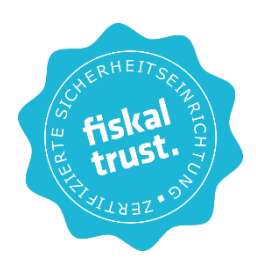

Gemäß der Vorschriften in Deutschland, Österreich und Frankreich, ist für Kassen die Verwendung einer zertifizierten Sicherheitseinrichtung mit Belegsignatur erforderlich. Es wird vorgeschrieben, dass jeder Beleg über einen Barumsatz eine kryptografische Signatur erhalten soll, welche einen Zusammenhang mit der Signatur des letzten Belegs hat und dass Datenerfassungsprotokolle (RKSV-DEP/ DSFinVK) mit Summenspeichern zu führen sind.

Durch die Umsetzung der Fiskaltrust SignatureCloud Schnittstelle wird eine rechtssichere Umsetzung der Vorschriften gewährleistet. Based on IT ist als Hersteller und Händler Partner der Fiskaltrust Consulting GmbH.

Die Nutzung der Fiskaltrust SignatureCloud – wir empfehlen den Abschluss der jährlichen Sorglos-Pakete – ist an Ihre Registrierung als Kassenbetreiber und Erwerb eines Fiskaltrust Produktes gebunden.

Bitte beachten sie die rechtlichen Hinweise im Dokument MY POS Verfahrensdokumentation.

## Anbindung der Fiskaltrust Signature Cloud im Betrieb

Wenn Ihr Hotel eine Verbindung zu Fiskaltrust benötigt, können Sie das in den Betriebseinstellungen konfigurieren. Gehen Sie zu "Administration", dann "Betriebe bearbeiten". Bis dato gibt es eine Anbindung nur für österreichische Betriebe, deswegen erscheint die Checkbox "Fiskaltrust verwenden" erst, wenn

| Betrieb bearbeiten              |                                       |        |                               |                            |   |
|---------------------------------|---------------------------------------|--------|-------------------------------|----------------------------|---|
| Name                            | Österreich                            |        | Kürzel<br>(max. 3<br>Zeichen) | AUT                        | 1 |
| Betreibergesellschaft           |                                       |        | Strasse                       |                            |   |
| Ort                             |                                       | 1      | PLZ                           |                            |   |
| Land                            | Österreich 🔻                          | Z      | Zeitzone                      | Österreich (Europe/√ienna) | • |
| Tel.                            | <br>Ägypten                           |        | E-Mail                        |                            |   |
| U St ID                         | Deutschland                           |        | Sprache                       | deutsch 🔻                  |   |
| Währung                         | Frankreich<br>Griechenland<br>Italien | l<br>V | Fiskaltrust<br>verwenden      |                            |   |
| Abschlags-Buttons<br>ausblenden | Kroatien<br>Marokko<br>Portugal       |        |                               |                            |   |
| PMS-Anbindung                   | Schweiz v<br>Spanien                  |        |                               |                            |   |
|                                 | Tunesien                              |        |                               |                            |   |
|                                 |                                       |        |                               |                            |   |

Sie Österreich als Land ausgewählt haben. Für die Bearbeitung der nachfolgenden Einstellung ist die Berechtigung Admin bzw. Property Admin erforderlich.

Nachdem Sie den Haken gesetzt haben, sehen Sie nun unten eine Spalte mit den zugehörigen Einstellungen für die Anbindung. Die Felder CashBox-ID, Access Token und Endpoint müssen mit den Angaben aus Ihrem Fiskaltrust Portal Konto befüllt werden.

| CashBox-ID        | 69784ad1-beDe-430e-a7fd-c3c9cD1139fc                              |
|-------------------|-------------------------------------------------------------------|
| Access-Token      | BEC2H+V+jM2/ZF52Jic/0PNIblUq09IreOjyA+Yk0wVAYR+N/ZGJ4eNH2HeU907XE |
| Endpoint          | http://192.168.0.124:1200/dd190e7f-93fc-4c1f-8b08-dc3ca778c789    |
| + Zahlungsarten M | Mapping                                                           |

Zum Initialisieren Ihrer Cash-Box schicken Sie bitte einen Start-Beleg ab.

Sobald die Verbindung aktiv ist, sehen Sie in den Betriebseinstellungen eine Übersicht der Fiskaltrustbelege, welche bereits gedruckt wurden und wann. Außerdem werden Sie hier (sowie auch in der Kassenoberfläche) darauf hingewiesen, wenn z.B. ein Monats- oder Jahresbeleg gedruckt werden muss.

| ie Fiskaltrust-Anbindung                          |                                                                                                    |
|---------------------------------------------------|----------------------------------------------------------------------------------------------------|
| 69784ad1-be0e-430e-a7fd-c3c9c01139fc              |                                                                                                    |
| BEC2H+V+jM2/ZF52Jic/0PNIblUq09IreOjyA+Yk0w        | /AYR+N/ZGJ4eNH2HeU907XBjSql0atlQPn3oFFKB16Ukc=                                                                                                    |
| http://192.168.0.124:1200/dd190e7f-93fc-4c1f-8b08 | -dc3ca778c789                                                                                                    |
| zuletzt gedruckt am: 29.03.2018 (16:53:46)        |                                                                                                    |
| zuletzt gedruckt am: 29.03.2018 (15:11:08)        | Null-Beleg drucken                                                                                                    |
| zuletzt gedruckt am: n/a                          | Monatsbeleg drucken                                                                                                    |
| zuletzt gedruckt am: n/a                          | Jahresbeleg drucken                                                                                                    |
|                                                   | ie Fiskaltrust-Anbindung<br>69784ad1-be0e-430e-a7fd-c3c9c01139fc<br>BEC2H+V+jM2/ZF52Jic/0PNIbIUq09IreOjyA+Yk0w<br>http://192.168.0.124:1200/dd190e7f-93fc-4c1f-8b08<br>zuletzt gedruckt am: 29.03.2018 (16:53:46)<br>zuletzt gedruckt am: 29.03.2018 (15:11:08)<br>zuletzt gedruckt am: n/a<br>zuletzt gedruckt am: n/a |

#### Zahlungsarten verwalten

In den Einstellungen des Betriebs werden die Zahlarten möglichen Zahlarten mit den Fiskaltrust Zahlarten gemappt. Wählen Sie zuerst die MYPOS Zahlungsart aus der Liste aus und dann ordnen Sie sie der entsprechenden Zahlungsart zu, die in Fiskaltrust hinterlegt ist. Drücken Sie auf das Plus-Symbol auf der rechten Seite um den Vorgang für eine weitere Zahlungsart durchzuführen, oder setzen Sie einen Haken bei einem bestehenden Mapping, um dieses zu Löschen. Bestätigen Sie Ihre Eingaben mit Klick auf "Änderungen übernehmen". Buchungen auf Gästekonten und Hausbon sind fix hinterlegte Mappings.

Es müssen nicht alle bei Fiskaltrust verfügbaren Zahlarten verwendet werden. Zur Auswahl stehen:

Barzahlung in Landeswährung/ Barzahlung in Fremdwährung/ Verrechnungsscheck/ Bankomatkartenzahlung/ Kreditkartenzahlung/ Gutscheinzahlung/ Sonstige Debit-Karte/ Sonstige Kredit-Karte/ Debitorenkonto/ Lieferschein / Verrechnung in Fremdsystem/ Überweisung SEPA/ Überweisung Sonstige/ Kassabuch-Auslage/ Kassabuch-Einlage/ Abschöpfung/ Intern, Warenverbrauch/ Retourgeld, Trinkgeld

Die Buchung auf die Zimmerrechnung und der Hausbon sind bereits fest als Zahlart ,Debitorenkonto' vordefiniert.

| Zahlungsart                        | Zahlungsart Fiskaltrust            | Löschen               |
|------------------------------------|------------------------------------|-----------------------|
| Gutschein                          | Gutscheinzahlung (Wertgutschein)   |                       |
| Bitte eine Zahlungsart auswählen 🔻 | Bitte eine Zahlungsart auswählen 🔻 | ٩                     |
| Bitte eine Zahlungsart auswählen   |                                    | Neue Zeile hinzufügen |
| Barzahlung                         |                                    |                       |
| Valegoni EC                        |                                    |                       |
| KK Amex                            |                                    |                       |
| KK Euro/Mastercard                 |                                    |                       |
| KK VISA                            |                                    |                       |

## Ausdrucke und Meldungen in der MY POS Administration

Bei den Vorgangsdaten eines Beleges sehen Sie zusätzlich zu den MYPOS Vorgangsdaten noch die zugehörigen Vorgangsdaten von Fiskaltrust:

| chnungsnummer                             | 1                    | Datum     | 29.03.2018   |
|-------------------------------------------|----------------------|-----------|--------------|
| Betrieb                                   | Österreich           | Zeitpunkt | 16:10:42     |
| Verkaufsstelle                            | Restaurant           | Kasse     | Hauptkasse   |
| /organgsnummer                            | 2621                 | Service   | Sina Hermann |
| Artikel                                   | Bruttopreis          | Menge     | Gesamtbrutto |
| Fanta 0,4I                                | 4,20 EUR             | 1,00      | 4,20 EUR     |
|                                           |                      |           | 4,20 EUR     |
| Zahlung per                               | Betrag               |           |              |
| Barzahlung                                | 4,20 EUR             |           |              |
|                                           |                      |           |              |
| <ul> <li>Daten von Fiskaltrust</li> </ul> |                      |           |              |
| Signatur-Format                           | Caption              | QR-Code   |              |
|                                           |                      |           |              |
| QR-Code                                   | www.fiskaltrust.at   |           |              |
|                                           |                      |           |              |
|                                           |                      |           |              |
|                                           |                      |           |              |
| rucker Netzwerk                           |                      |           |              |
| Rechnungskopie drucken                    | Zurück zur Übersicht | )F        |              |

## Finanzmeldungen

Für die Bearbeitung der nachfolgenden Meldungen ist mindestens die Mitarbeiter-Berechtigung ,Storno' erforderlich.

In bestimmten Fällen ist es erforderlich, Meldungen an die Finanzbehörden zu schicken. Z.B. schickt der Monats- und Jahresbericht zusammenfassende Meldungen ab.

Sie sehen in der Ansicht alle Vorkommnisse, auf die Sie reagieren müssen. Jeder Jahresbeleg muss nach dem letzten Beleg des Jahres und vor dem ersten Beleg des Folgejahres erstellt werden. Auch bei einem abweichenden Wirtschaftsjahr gilt der 31.12. als Stichtag, Schnittzeiten der Verkaufsstelle sind jedoch als Zeitpunkt ebenso erlaubt wie frühere Abgaben bei Saisonbetrieben.

Zusätzlich zur externen Aufbewahrung, Bestätigung und Prüfung der Meldungen innerhalb des von uns empfohlenen Fiskaltrust Sorglos-Paketes speichert MY POS alle Meldungen intern und einsehbar unter dem Menüpunkt ,Ausdrucke' – ,Fiskaltrust'. Dennoch sollten die Start- und Schluss-Belege sowie der Jahresbeleg ausgedruckt, geprüft und aufbewahrt werden. Der Nachdruck verloren gegangener Belege ist in MY POS jederzeit möglich.

Fiskaltrust sieht keinen Tagesabschluss Z-Abschlag vor, dennoch ist er zur Prüfung des Kassenstands sinnvoll.

### Datenerfassungsprotokoll E 131

Zusätzlich zum neuen Protokoll nach der RKSV, das Sie in Ihrem persönlichen Portal bei Fiskaltrust herunterladen können, steht das zusätzlich zu führende DEP nach E 131 bereit, das die Mengen und handelsüblichen Bezeichnungen Ihrer Umsätze enthält.

Sie finden die Exporte in der MY POS Administration unter dem Punkt ,Berichte'. Klicken Sie auf den Button ,Exporte §131 BAO'.

| <b><sup>C</sup></b> PC | )S                                | 1                     | i dd i A                | Sie sind angemeldet als: sadmin (997) für a |
|------------------------|-----------------------------------|-----------------------|-------------------------|---------------------------------------------|
| Willkommen             | Statistik Vorgangsdaten           | Berichte Stammdate    | en Adminstration        |                                             |
| ▶                      | ▶ alle                            | Abschläge             | he                      |                                             |
| Suche nach Fiska       | altrust Events                    | Finanzberichte        |                         |                                             |
| (Ihre Suchanfrage e    | rgab <b>2 Treffer</b> insgesamt.) | fiskaltrust Meldungen |                         |                                             |
| Betrieb<br>▲ ▼         | Event<br>▲ ▼                      | Exporte § 131 BAO     | status<br>▲ ▼           | Datum<br>▲ ▼                                |
| 🔍 Österreich           | Verbindung zur CashBox nicht      | möglich               | Nacherfassung steht aus | 16.07.2019 (16:00:03)                       |
| 🔍 Österreich           | Monats bericht fällig             |                       | Bericht steht aus       | 20.04.2018 (10:07:19)                       |

Hier finden Sie eine Liste aller automatisch erzeugten monatlichen Exporte, die Sie sich laut Gesetz mindestens alle drei Monate herunterladen und zusätzlich auf einem Laufwerk Ihrer Wahl abspeichern müssen.

| komme | n Statistik                              | Vorgangsdaten                           | Berichte            | Stammdaten       | Adminstration      |                    |                              |
|-------|------------------------------------------|-----------------------------------------|---------------------|------------------|--------------------|--------------------|------------------------------|
|       |                                          | ▶ alle                                  | ✓ Suche starten     | Erweiterte Suche | Zurück             |                    |                              |
| Exp   | orte nach § 131 BAO                      | )                                       |                     |                  |                    |                    |                              |
| Su    | choptionen anzeigen                      |                                         |                     |                  |                    |                    |                              |
| (lhre | Suchanfrage ergab 11 T<br>Verkaufsstelle | Treffer insgesamt.)<br>Dateiname<br>▲ ▼ |                     | Start<br>▲ ▼     | Ende<br>▲ ▼        | Export erst<br>▲ ▼ | ellt Daten exportiert<br>▲ ▼ |
|       | HoF Cafe Ferdinand                       | 20191112_export_0                       | dep131_kassa_11.csv | 12.08.201        | 9 05:00 13.11.2019 | 05:00 ja           | ja                           |
| ×     | HoF Cafe Ferdinand                       | 20190812_export_                        | dep131_kassa_11.csv | 12.05.201        | 9 05:00 12.08.2019 | 05:00 ja           | nein                         |
|       | HoF Cafe Ferdinand                       | 20190512_export_                        | dep131_kassa_11.csv | 12.02.201        | 9 05:00 12.05.2019 | 05:00 ja           | nein                         |
|       | HoF Cafe Ferdinand                       | 20190212_export_                        | dep131_kassa_11.csv | 12.11.201        | 8 05:00 12.02.2019 | 05:00 ja           | ja                           |
|       | HoF Cafe Ferdinand                       | 20181112_export_                        | dep131_kassa_11.csv | 12.08.201        | 8 05:00 12.11.2018 | 05:00 ja           | nein                         |
| ×     | HoF Cafe Ferdinand                       | 20180812_export_                        | dep131_kassa_11.csv | 12.05.201        | 8 05:00 12.08.2018 | 05:00 ja           | nein                         |
|       | HoF Cafe Ferdinand                       | 20180512_export_                        | dep131_kassa_11.csv | 12.02.201        | 8 05:00 12.05.2018 | 05:00 ja           | nein                         |
|       | HoF Cafe Ferdinand                       | 20180212_export_                        | dep131_kassa_11.csv | 12.11.201        | 7 05:00 12.02.2018 | 05:00 ja           | ja                           |
|       | HoF Cafe Ferdinand                       | 20171112_export_0                       | dep131_kassa_11.csv | 12.08.201        | 7 05:00 12.11.2017 | 05:00 ja           | ja                           |
| ×     | HoF Cafe Ferdinand                       | 20170812_export_                        | dep131_kassa_11.csv | 12.05.201        | 7 05:00 12.08.2017 | 05:00 ja           | nein                         |
|       | HoF Cafe Ferdinand                       | 20170512_export_                        | dep131_kassa_11.csv | 12.02.201        | 7 05:00 12.05.2017 | 05:00 ja           | ja                           |

### Nachmeldung von Belegen aufgrund von Störungen

Sollte Ihre Internetverbindung gestört sein, oder die Fiskaltrust Schnittstelle bzw. die Signaturerstellungseinheit in der Cloud nicht erreichbar sein, werden Belege ohne bzw. mit vorläufiger Signatur erstellt. Diese Belege werden auf dem Ausdruck entsprechend gekennzeichnet und müssen nachgemeldet werden.

Bitte beachten Sie die rechtlichen Hinweise im Dokument MY POS Verfahrensdokumentation.

Weitere Hinweise erhalten Sie bei <u>www.fiskaltrust.de/faq/</u>

## Finanzmeldungen und Nachmeldung von Belegen in der MY POS Kassenoberfläche

In bestimmten Fällen ist es erforderlich, Meldungen an die Finanzbehörden zu schicken. Z.B. schickt der Monats- und Jahresbericht zusammenfassende Meldungen ab.

Sie sehen in der Ansicht alle Vorkommnisse, auf die Sie reagieren müssen. Jeder Jahresbeleg muss nach dem letzten Beleg des Jahres und vor dem ersten Beleg des Folgejahres erstellt werden. Auch bei einem abweichenden Wirtschaftsjahr gilt der 31.12. als Stichtag, Schnittzeiten der Verkaufsstelle sind jedoch als Zeitpunkt ebenso erlaubt wie frühere Abgaben bei Saisonbetrieben.

Störungen: Sollte Ihre Internetverbindung gestört sein, oder die Fiskaltrust Schnittstelle bzw. die Signaturerstellungseinheit in der Cloud nicht erreichbar sein, werden Belege ohne bzw. mit vorläufiger Signatur erstellt. Diese Belege werden auf dem Ausdruck entsprechend gekennzeichnet und müssen nachgemeldet werden. Für die Bearbeitung der nachfolgenden Meldungen ist mindestens die Mitarbeiter-Berechtigung "Storno" erforderlich.

Sie sehen auf den ausgegebenen Kassenbons den Hinweis "TSE nicht erreichbar" o.ä.. In der Kassenoberfläche klicken Sie bitte rechts oben in der Icon-Leiste auf das i. Sie finden dort detailliertere Hinweise und sehen in der Ansicht alle Vorkommnisse, auf die Sie reagieren müssen.

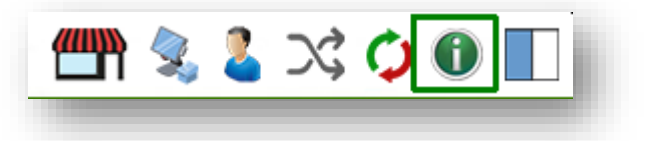

Für die Bearbeitung der nachfolgenden Meldungen ist mindestens die Mitarbeiter-Berechtigung ,Storno' erforderlich. Beispielhafte Darstellung:

| POS                                                           |                                                 |                                                         |                                      | 41                   | ም 📚  | ) \$C  | 0  |
|---------------------------------------------------------------|-------------------------------------------------|---------------------------------------------------------|--------------------------------------|----------------------|------|--------|----|
| Übersicht Alle                                                | : Tische                                        |                                                         |                                      |                      |      |        |    |
| - <b>Angaben zur Ka</b><br>Betrieb<br>Verkaufsstelle<br>Kasse | Restaurant                                      |                                                         |                                      |                      | X-Ab | schlag |    |
| Version                                                       | MY POS 5.6-03                                   |                                                         |                                      |                      | 7.41 |        |    |
| Angaben zur Fis                                               | kaltrust Anbindung                              |                                                         |                                      |                      | Z-AD | schlag |    |
| Status                                                        | Fiskaltrust ist betriebsbe                      |                                                         |                                      |                      |      |        |    |
| Null-Beleg                                                    | zuletzt gedruckt am: 12                         | 2.02.2024 (11:05:27)                                    | Null-Beleg erzeugen                  | Trinkgeld nachbuchen |      |        |    |
| Monatsbeleg                                                   | zuletzt gedruckt am: 12<br>Der Monatsbeleg muss | 2.02.2024 (11:08:06)<br>gedruckt werden.                | Monatsbeleg drucken                  |                      |      |        |    |
| Jahresbeleg                                                   | zuletzt gedruckt am: 12                         | 2.02.2024 (11:32:38)                                    | Jahresbeleg drucken                  |                      |      |        |    |
|                                                               |                                                 |                                                         | Ping senden                          | Q                    |      | ß      | +  |
| Event<br>Verbindung zur Ca<br>Signatureinheit ter             | ashBox nicht möglich<br>mporär offline          | Datum<br>21.03.2023 (21:36:29)<br>20.11.2023 (20:32:04) | <b>Anzahl Vorgänge</b><br>21<br>8839 | 7                    | 8    | 9      | С  |
| Monatsbericht fall                                            | g                                               | 01.03.2024 (12:53:40)                                   |                                      | 4                    | 5    | 6      | Х  |
|                                                               |                                                 |                                                         |                                      | 1                    | 2    | 3      |    |
|                                                               |                                                 |                                                         | Abbrechen                            | 0                    | ,    | -      | OK |

Zusätzlich zur externen Aufbewahrung, Bestätigung und Prüfung der Meldungen innerhalb des von uns empfohlenen Fiskaltrust Sorglos-Paketes speichert MY POS alle Meldungen intern und einsehbar unter dem Menüpunkt ,Ausdrucke' – ,Fiskaltrust'. Dennoch sollten die Start- und Schluss-Belege sowie der Jahresbeleg ausgedruckt, geprüft und aufbewahrt werden. Der Nachdruck verloren gegangener Belege ist in MY POS jederzeit möglich.

Fiskaltrust sieht keinen Tagesabschluss Z-Abschlag vor, dennoch ist er zur Prüfung des Kassenstands sinnvoll.

## Italien: Integration der Epson Fiskaldrucker

Gemäß der Vorschriften u.a. in Italien und Griechenland muss jede Kasse genau einen Fiskaldrucker verwenden. Anders als reguläre Netzwerkdrucker, welche einfach ausdrucken, was ihnen MY POS schickt, speichern Fiskaldrucker eine ganze Reihe von wichtigen Daten intern.

Zum Beispiel zählen die Fiskaldrucker die Rechnungsnummer selbst hoch, kumulieren Summen und vergeben Bezeichnungen für bestimmte Angaben. Eine Änderung der Anordnung der Angaben auf Rechnungen und Kassen-Abschlägen ist daher nur bedingt möglich.

Am Ende des Dokuments finden Sie die Liste der Ausdrucke, welche vom Fiskaldrucker ausgegeben werden. Dort ist auch zu sehen, dass nur wenige Angaben auf den Belegen durch eine Übersetzung in MY POS änderbar sind.

### Betrieb verwalten

Die Verwendung der Drucker vom Typ "Epson FP-90III" wird in den Betrieben aktiviert. Aktuell sind die Drucker vom Typ "Fiskaldrucker" nur in italienischen Betrieben möglich. Wählt man bei einem Betrieb das Land "Italien" aus, so wird das Auswahl-Element "Fiskaldrucker verwenden" sichtbar, mit dem man die Verwendung der Drucker aktiviert.

| Betrieb bearbeiten    |                    |                            |                             |         |
|-----------------------|--------------------|----------------------------|-----------------------------|---------|
| Name                  | Based on IT GmbH   | Kürzel (max. 3<br>Zeichen) | Bol                         |         |
| Betreibergesellschaft | based              | Strasse                    | Dornkratz 1WP               |         |
| Ort                   | Wiesbaden          | PLZ                        | 65203                       |         |
| Land                  | Italien 💌          | Zeitzone                   | Deutschland (Europe/Berlin) | •       |
| Tel.                  | 06119500050        | E-Mail                     | info@based-on-it.de         |         |
| USt ID                | UID 9817161515     | Sprache                    | deutsch 💌                   |         |
| Währung               | USD 💌              | Fiskaldrucker<br>verwenden |                             |         |
| PMS-Anbindung         | Opera Gastimport 💌 |                            |                             |         |
|                       |                    |                            |                             |         |
| Essenszeiten          |                    |                            |                             |         |
| Beginn Frühstück      | 06:00 💌            | Ende                       | Frühstück                   | 11:30 💌 |

### Drucker verwalten

Die Drucker vom Typ "Fiskaldrucker" werden, wie alle anderen Drucker auch, unter "Administration - > Drucker bearbeiten" verwaltet. Hierzu wurde in der Auswahlliste "Betriebssystem" ein neuer Punkt "Fiskaldrucker" hinzugefügt. Diese Auswahl definiert den gewünschten Drucker. Da für einen Fiskaldrucker keine Steuerzeichen benötigt werden, sind nur folgende Werte verfügbar.

Name:Wie bei allen anderen Druckern vergeben Sie bitte einen eindeutigen NamenBetrieb:Bei einer Multi-Property Installation wählen Sie bitte den entsprechenden BetriebDruckerpfad:Ein Fiskaldrucker muss immer als Netzwerk-Drucker betrieben werden, daher tragen<br/>Sie bitte hier die IP-Adresse des Druckers ein.

#### Verkaufsstelle verwalten

Innerhalb der Verkaufsstellen werden die Drucker entsprechend Ihrer Verwendung zugeordnet. Bei Betrieben mit Druckern vom Typ "Fiskaldrucker" gelten hierbei folgende Regeln.

- 1. Ein Fiskaldrucker kann nicht als Küchendrucker verwendet werden.
- 2. Einer Kasse kann nur ein Fiskaldrucker zugeordnet werden.

Daher stehen beim Bearbeiten einer Verkaufsstelle keine Drucker zur Auswahl, die als Fiskaldrucker definiert wurden.

| Verkaufsstelle Nr. 5  |                    |                        |                       |                    |                     |
|-----------------------|--------------------|------------------------|-----------------------|--------------------|---------------------|
| Name                  | Restaurant         | Kurzname               | Restaurant            | Kassenart          | beide Kassenarten 🔻 |
| Betrieb               | Based on IT GmbH 🔻 | Zugehörigkeit          | Eigene Verkaufsstelle | SPA-Verkaufsstelle |                     |
| Trinkgeld Warengruppe | 865                | Anzahl Gäste pro Tisch | <b>V</b>              |                    |                     |
| Deaktiviert           |                    |                        |                       |                    |                     |
|                       |                    |                        |                       |                    |                     |
| Öffnungszeiten        |                    |                        |                       |                    |                     |
| Schnittzeit           | 05:00 Uhr          | Öffnungszeit           | 06:00 Uhr             | Schließzeit        | 01:00 Uhr           |
|                       |                    |                        |                       |                    |                     |
| Happy-Hour            |                    |                        |                       |                    |                     |
| Währung               |                    |                        |                       |                    |                     |
| Rechnungsnummern      |                    |                        |                       |                    |                     |
| Kassenbon             |                    |                        |                       |                    |                     |
| Drucker               |                    | Keine Drucker vom Typ  | "Fiskaldrucker"       |                    |                     |
| Drucker 1             | EPSON TM-m30 Rect  | Drucker 2              |                       | Drucker 3          |                     |
| Drucker 4             |                    | Drucker 5              |                       | Drucker 6          |                     |
| Drucker 7             | 🔻                  | Drucker 8              |                       | Drucker 9          |                     |
| Gutscheindrucker A4   | 🔻                  |                        |                       |                    |                     |

| Drucker bearbe | eiten            |                                                                                                    |
|----------------|------------------|----------------------------------------------------------------------------------------------------|
| Name           | Fiskaldrucker    | (z.B. "Epson Rezeption")                                                                                                    |
| Betriebssystem | Fiskaldrucker 💌  |                                                                                                    |
| Druckerpfad    | 192.168.0.66     | (Win: "[ARBEITSGRUPPE]/[COMPUTERNAME]/[DRUCKERFREIGABENAME]\$")<br>(Lin: "[DRUCKERFREIGABENAME]")<br>(Eth: "[IP-ADRESSE]")<br>(Fiskal Drucker: "[IP-ADRESSE]") |
| Betrieb        | Based on IT GmbH |                                                                                                    |
| Änderungen üb  | ernehmen Abbruch |                                                                                                    |

### Kasse verwalten

Beim Bearbeiten einer Kasse wiederum stehen für Italien nur Drucker vom Typ "Fiskaldrucker" zur Verfügung.

| Kasse bearbeite                     | 1                     |  |
|-------------------------------------|-----------------------|--|
| Verkaufsstelle                      | Restaurant            |  |
| Name                                | Hauptkasse            |  |
| Bondrucker                          | Fiskaldrucker         |  |
| Touchpad                            | Touchpad verwenden    |  |
| Deaktiviert                         |                       |  |
|                                     |                       |  |
| <ul> <li>Mitarbeiter Maj</li> </ul> | iping Fiskaldrucker   |  |
| + Steuersätze Ma                    | ipping Fiskaldrucker  |  |
| + Zahlungsarten                     | Mapping Fiskaldrucker |  |
|                                     |                       |  |
| Änderungen übe                      | rnehmen Abbruch       |  |
|                                     |                       |  |

Innerhalb der Kasse müssen bei Verwendung eines Fiskaldruckers noch weitere Zuordnungen getroffen werden, damit der Drucker korrekt verwendet werden kann. Hierbei werden die MYPOS-Daten mit den Werten des Druckers verbunden.

#### **Mitarbeiter Mapping Fiskaldrucker**

In diesem Mapping werden die MYPOS-Mitarbeiter (Service-Kräfte) mit denen im Drucker hinterlegten Bedienern verknüpft.

| Name                             | Bediener                         | Löschen |
|----------------------------------|----------------------------------|---------|
| Andreas Olenberg                 | Bediener 1                       |         |
| Gerhart Lauter                   | Bediener 2                       |         |
| Bitte einen Benutzer auswählen 💌 | Bitte einen Bediener auswählen 💌 |         |

#### **Einstellung im Drucker:**

| Database | Operatori                                                                                                    |   |
|----------|----------------------------------------------------------------------------------------------------|---|
| Loghi    | Programmazione           Operatori           n°         describone           1         OPERATORE 1           2         OPERATORE 2         0           3         OPERATORE 3         0           4         OPERATORE 4         0    descriptione:           0         OPERATORE 4         0    description:           password         0           commissione:         0 | × |

#### Steuersätze Mapping Fiskaldrucker

In diesem Mapping werden die MYPOS-Steuersätze mit denen im Drucker hinterlegten Abteilungen verknüpft. Den Abteilungen im Drucker wiederum sind die entsprechenden Steuersätze zugeordnet.

| Steuersatz                         | Abteilung                           | Löschen                                 |
|------------------------------------|-------------------------------------|-----------------------------------------|
| zehn                               | Abteilung 1                         |                                         |
| zwanzig                            | Abteilung 2                         |                                         |
| food                               | Abteilung 3                         |                                         |
| beverage                           | Abteilung 4                         |                                         |
| Restaurant                         | Abteilung 5                         |                                         |
| Bitte einen Steuersatz auswählen 🔻 | Bitte eine Abteilung auswählen 🔻    |                                         |
|                                    |                                     |                                         |
|                                    |                                     | -                                       |
|                                    | Programmazione                      | ×                                       |
|                                    | Reparti                             | ius luises merelum filimente liters La  |
| stellung im Drucker:               | 1 REPARTO 1 0                       |                                         |
|                                    | 2 REPARTO 2 0<br>3 REPARTO 3 0      |                                         |
|                                    | 4 REPARTU 4 U                       | Main                                    |
|                                    | descrizione: REPARTO 1              |                                         |
|                                    | imite prezzo: [0                    |                                         |
|                                    |                                     |                                         |
|                                    | associa a scontrino gruppo stampa p | er ritiro prodotti (O disabilita):: 0 🗨 |
|                                    | associa grupp                       | o merceologico (O disabilita): 0 🗨      |
|                                    | Unità di misura per fatture:        | Single Item: 0 -                        |
|                                    |                                     |                                         |
|                                    | importo: 0                          |                                         |

#### Zahlungsarten Mapping Fiskaldrucker

In diesem Mapping werden die MYPOS-Zahlungsarten mit denen in der Drucker-Schnittstelle hinterlegten Payment-Type verknüpft. Die Schnittstelle stellt hierzu die folgenden Payment-Types zur Verfügung.

- 0 = Cash (Barzahlung)
- 1 = Cheque (Scheck)
- 2 = Credit or credit card (EC- oder Kreditkarte)
- 3 = Ticket

Der angebotene Payment-Type "Non-Fiskal" ist für die Zahlungsart "Hausbon" gedacht, welche in Betrieben mit Fiskaldruckern als externe Zahlungsart anzulegen ist. Der Zahlungsart "Hausbon", ist dann die Auswahl "Non-Fiskal" zuzuordnen. Für Zahlungsarten mit der Zuordnung "Non-Fiskal" wird auch keine Rechnungsnummer zugeordnet.

| Zahlungsart | Zahlungsart Fiskaldrucker | Löschen |
|-------------|---------------------------|---------|
| Barzahlung  | Barzahlung                |         |
| KK Diners   | EC-/Kreditkarte           |         |
| KK Amex     | EC-/Kreditkarte           |         |
| EC          | EC-/Kreditkarte           |         |
| Hausbon     | Non-Fiskal                |         |

Durch die getroffenen Einstellungen innerhalb der Kasse werden die Inhalte des Touchscreens gesteuert. In Betrieben mit Druckern vom Typ Fiskaldrucker werden nur die Kellner im Touchscreen angezeigt, welche auch einen entsprechenden Bediener des Druckers zugeordnet haben. Ebenso ist es mit den angebotenen Zahlungsarten: nur solche Zahlungsarten, die einem entsprechenden Payment-Typ des Druckers zugeordnet sind, können im Touchscreen verwendet werden. Bei den Artikeln ist es etwas komplizierter, hier erfolgt die Auswahl über den Steuersatz des Artikels. Dieser Steuersatz muss einer entsprechenden Abteilung des Druckers zugeordnet sein. Der Abteilung ist wiederum im Drucker der entsprechende Steuersatz zugeordnet.

### Zahlungsarten verwalten

Bei den Zahlungsarten ist es nun möglich zu definieren, ob eine Kassenlade geöffnet werden soll, nachdem der Beleg gedruckt wurde.

| (lhr | e Suc | chanfrage ergab 8 Tre | effer insgesa | mt.)                 |  |
|------|-------|-----------------------|---------------|----------------------|--|
|      |       | Name                  | Paymaster     | Kassenlade<br>öffnen |  |
| ۹,   | ٢     | Barzahlung            | 9900          | <b>V</b>             |  |
|      | ٢     | EC                    | 9912          |                      |  |
| Q    | ٢     | Gutschein             | 9050          |                      |  |
| Q    | ٢     | Hausbon               | 9910          |                      |  |
| Q    | ٢     | KK Amex               | 9906          |                      |  |
| Q    | ۲     | KK Diners             | 9907          |                      |  |
| Q    | 0     | KK<br>Euro/Mastercard | 9908          |                      |  |
| 0    | ٢     | KK VISA               | 9909          |                      |  |

### Lotterie Code

Ist ein Betrieb mit dem Standort 'Italien' und Fiskalisierung 'Epson Fiskaldrucker' eingestellt, und wird in der Verkaufsstelle ein Fiskaldrucker verwendet, können die Servicemitarbeiter/innen einen Lotterie Code vor der Abrechnung eingeben. Hierfür muss ein Brcode Scanner oder eine Tastatur angeschlossen sein.

Sie aktivieren das Eingabefeld, indem Sie den Button 'Aktivieren' anklicken.

|                                                                                         |                                                                                                 |                                                |                                                    |                                 | 1x W     | iener Schni<br>(-10%) | tzel     | 7,02 |
|-----------------------------------------------------------------------------------------|-------------------------------------------------------------------------------------------------|------------------------------------------------|----------------------------------------------------|---------------------------------|----------|-----------------------|----------|------|
|                                                                                         | Outlet:<br>Total:<br>Payment via:<br>Reduction:                                                 | HoR Restaurant<br>7,02 EUR<br>Mastercard<br>0% | Employee:<br>Table No.:<br>Guestname:<br>Discount: | Francesco Totti<br>-<br>-<br>0% |          |                       |          |      |
|                                                                                         | Please Confir                                                                                   | m Checkout                                     |                                                    |                                 |          |                       |          |      |
|                                                                                         | Codice Lotteria                                                                                 |                                                | D1234X                                             | Enable                          |          |                       |          |      |
|                                                                                         | Details:                                                                                        | Table No.:                                     | -                                                  |                                 |          |                       |          |      |
|                                                                                         |                                                                                                 | Payment via:<br>Discount:<br>Total:            | Mastercard<br>0%<br>7,02 EUR                       |                                 |          |                       |          |      |
| Example of a Lotte                                                                      | ry Receipt                                                                                      | -                                              | 01/                                                |                                 |          |                       |          |      |
| Ottic<br>ESPO                                                                           | a "Vedo Bene" di<br>SITO GENNARO                                                                |                                                | OK                                                 |                                 |          |                       | ß        |      |
| P.I<br>V<br>Pozz                                                                        | . 12343678903<br>7ia dei Pini, 3<br>uoli (NA), 80078                                            | - 11                                           |                                                    |                                 | 7        | 8                     | 9        | С    |
| DOCUMEN<br>di ven                                                                       | TO COMMERCI<br>dita o prestazione                                                               | ALE                                            |                                                    |                                 | 4        | 5                     | 6        | x    |
| DESCRIZIONE<br>Prodotto "A"<br>Sconto                                                   | IVA<br>22%<br>22%                                                                               | Prezzo(€)<br>160,65<br>-10,65                  |                                                    |                                 | 1        | 2                     | 3        |      |
| n.5 * 10,00<br>Prodotto "C"                                                             | 4%<br>ES*                                                                                       | 50,00                                          |                                                    | Cancel                          | 0        | ,                     | -        | ОК   |
| Subtotale                                                                               |                                                                                                 | 300,00                                         |                                                    |                                 | <u> </u> |                       |          |      |
| TOTALE COMPLE<br>DI CUI IVA                                                             | ESSIVO                                                                                          | 300,00<br>35,00                                |                                                    |                                 |          |                       |          |      |
| Pagamento contante<br>Pagamento elettroni<br>Non riscosso<br>Resto<br>Importo pagato    | 0                                                                                               | 210,00<br>100,00<br>0,00<br>10,00<br>300,00    | Doreingegeben                                      | e Code wird auf den Pec         | hnungoi  |                       | druckt i | m    |
| *ES = Esente                                                                            | 12 2016 12 51                                                                                   | Y                                              | Fiskal Drucker ge                                  | espeichert und in der M         | Y POS Ac | ministr               | ation be | ei   |
| DOCUM                                                                                   | ENTO N. 0002-011                                                                                | 0                                              | den Vorgangsda                                     | ten hinterlegt. Storni ve       | rweisen  | auf den               | Lottery  | ,    |
| Codice Lotteria: AB<br>RI<br>questo document<br>lotteria: puoi contro<br>xxxxxxx le int | CD1234X<br>25IAT123456<br>to commerciale part<br>ollare a questo indiri<br>formazioni sulle est | ecipa alla<br>izzo internet<br>razioni         | coue.                                              |                                 |          |                       |          |      |
| Апіу                                                                                    | vederci e Grazie!                                                                               |                                                |                                                    |                                 |          |                       |          |      |

| Ø P             | OS         |                                                                                                    |              |               |            | ň (ĺ       |             | <b>.</b>               | You are logge        | ed in as: sadmin (99 |
|-----------------|------------|----------------------------------------------------------------------------------------------------|--------------|---------------|------------|------------|-------------|------------------------|----------------------|----------------------|
| lcome           | Statistics | Dati di tran                                                                                                    | sazione      | Rapporti      | Dati prin  | cipali     | Amministraz | ione Se                | rver                 |                      |
|                 |            | Ricerca Ext                                                                                                    | ended Search | ١             |            |            |             |                        |                      |                      |
| ansazione 3     | 750        |                                                                                                    |              |               |            |            |             |                        |                      |                      |
| Dati di transaz | zione      |                                                                                                    |              |               |            |            |             |                        |                      |                      |
| Transazione     | 3750       |                                                                                                    |              | Fattura No    | 180        |            | ſ           | Personal<br>Lottery ID | 546132132            | ]                    |
| Servicio        | Francesco  | ) Totti (totti)                                                                                                    |              | Data          | 28.12.2020 | (11:04:22) | _           | Numero di<br>tavolo    | -                    |                      |
| Proprietà       | Hotel Rom  | na <protel fiscal<="" td=""><td>I-Printer&gt;</td><td>Punto vendita</td><td>Restaurant</td><td></td><td></td><td>Cassa</td><td>Bar (Fiscal-Printer)</td><td></td></protel> | I-Printer>   | Punto vendita | Restaurant |            |             | Cassa                  | Bar (Fiscal-Printer) |                      |
| – Pagamenti –   |            |                                                                                                    |              |               |            |            |             |                        |                      |                      |
| Pagato da       | Cart       | a No (                                                                                                    | Camera No    | Nome del      | l'ospite   |            | Importo     |                        |                      |                      |
| Barzahlung      |            | 9                                                                                                    | 9200         |               |            |            | 7,02 EUR    |                        |                      |                      |
| Articoli —      |            |                                                                                                    |              |               |            |            |             |                        |                      |                      |
| Articolo        |            |                                                                                                    | Sconto       | Pr            | ezzo lordo | Quantità   | Annullament | D                      | Total bruto          |                      |
| Wiener Sch      | nitzel     |                                                                                                    | HH(-10%)     |               | 7,02 EUR   | 1          |             |                        | 7,02 EUR             |                      |
|                 |            |                                                                                                    |              |               |            |            |             |                        | 7,02 EUR             |                      |

## Drucken in der MY POS Administration

Durch die Verwendung des Fiskaldruckers gibt es Änderungen bei den folgenden Ausdrucken:

#### Drucken einer Rechnungskopie

Für den Druck einer Rechnungskopie muss der gewünschte Vorgang über die Vorgangsnummer ausgewählt werden. Für den Fall, dass es sich um einen Vorgang aus einem Betrieb mit Fiskaldruckern handelt, wird in der Auswahlliste nur der entsprechende Fiskaldrucker angezeigt. Durch Auswahl des Buttons "Rechnungskopie drucken" wird bei dem Fiskaldrucker ein "Non-Fiskaler" Beleg erstellt, d.h. die Rechnungskopie wird als Beleg gezählt, aber die Umsätze nicht gebucht.

#### Drucken eines Bewirtungsbelegs

Für den Druck eines Bewirtungsbelegs gelten dieselben Regeln, mit dem Zusatz, dass beim "Non-Fiskalen" Beleg der Abschnitt mit den steuerlichen Angaben ebenfalls gedruckt wird.

#### Drucken des X-Abschlags

Der X-Abschlag kann für einen Betrieb mit Fiskaldruckern nicht nachträglich erstellt/nachgedruckt werden. Aus diesem Grund kann man bei einer Multi-Property Installation nur Betriebe auswählen, die keine Drucker von diesem Typ verwenden.

#### Drucken des Z-Abschlags

Der Z-Abschlag kann für Betriebe mit Fiskaldruckern im Gegensatz zum X-Abschlag auch nachträglich gedruckt werden. Die Auswahl ist jedoch nur für ein bestimmtes Datum möglich und nicht über eine "Kassenabschlag-Nummer", dementsprechend wird das Feld für die "Kassenabschlag-Nummer" ausgeblendet. Für den Fall, dass es an dem gewählten Datum zwei Z-Abschläge gegeben hat, werden auch beide gedruckt. Die nachgedruckten Belege werden jedoch als "Non-Fiskal" und Kopie des ursprünglichen Z-Abschlags markiert.

## Änderungen im Touchscreen

Durch die Verwendung von Fiskaldruckern ergeben sich folgende Änderungen im Verhalten des Touchscreens:

- Es werden nur Kellner angezeigt, welche einem Bediener im Drucker zugeordnet sind.
- Es werden nur Artikel angezeigt, welche einen Steuersatz besitzen der einer Abteilung im Drucker zugeordnet sind.
- Es werden nur Zahlungsarten angeboten, welche einem Payment-Type des Druckers zugeordnet sind.
- Die interne Zahlungsart "Hausbon" kann nicht benutzt werden. Falls dennoch gewünscht, muss die Zahlungsart "Hausbon" als externe Zahlungsart definiert werden und in der Kasse als "Non Fiskal" definiert werden.
- Vorgänge, die nicht mit einer externen Zahlungsart bezahlt wurden, werden als "Non-Fiskale" Belege gedruckt.
- Vorgänge, die mit einer externen Zahlungsart bezahlt wurden, werden als "Fiskal"-Beleg gedruckt. Eine Ausnahme hiervon bilden Zahlungsarten, die in der Kasse als "Non-Fiskal" definiert wurden, diese werden ebenfalls als "Non-Fiskale" Belege gedruckt.
- Stornierungen von Artikeln an offenen Tischen werden als "Non-Fiskale" Beleg gedruckt, da die Artikel noch nicht beim Drucker gebucht wurden.

- Bei der Abrechnung von Minus-Buchungen über eine interne Zahlungsart wird ein weiterer "Non-Fiskaler" Beleg (Gutschrift) gedruckt, wie bei einer Stornierung am offenen Tisch.
- Bei Abrechnung von Minusbuchungen durch eine externe Zahlart wird als Gutschrift gedruckt und so auch im Drucker verbucht.
- Stornierungen für wiederöffnete Vorgänge werden als Gutschriften gedruckt und so im Drucker verbucht.
- Die Zwischenrechnung eines Tisches/Vorgangs werden bei einem Fiskaldrucker als "Non-Fiskaler" Beleg gedruckt. Hierbei handelt es sich um die Funktion "Positionen drucken" bei den Tischfunktionen.

## Beispiele Ausdrucke eines Fiskaldruckers

## <u>X-Abschlag</u>

#### Z-Abschlag

| Hotel Luxury Resol<br>Via Magnifico 1<br>12345 Metropoli<br>TAX: 123456789                                                      | t                                                                           |
|----------------------------------------------------------------------------------------------------|-----------------------------------------------------------------------------|
| NON FISCALE                                                                                                    |                                                                             |
| RAPPORTO FINANZIARIO                                                                                                    | GX                                                                          |
| *** REPARTI<br>Num. Descrizione<br>Qta'                                                                                         | Totale/EURO                                                                 |
| 1 REPARTO 1<br>5,000<br>2 REPARTO 2                                                                                             | 14,70                                                                       |
| 13,000<br>3 REPARTO 3                                                                                                    | 30,56                                                                       |
| 2,000<br>5 REPARTO 5                                                                                                    | 3,50                                                                        |
| 28,000<br>7 REPARTO 7                                                                                                    | 238,65                                                                      |
| 1,000                                                                                                    | 5,00                                                                        |
| TUTALE REPARTI<br>49,000                                                                                                    | 292,41                                                                      |
| *** CORREZIONI e VARIA                                                                                                    | ZIONI ***<br>Numero<br>Totale/EURO                                          |
| *** P A G A M E N T                                                                                                    | I ***<br>Numero<br>Totale/EURD                                              |
| ASSEGNI                                                                                                    | 3<br>119,66                                                                 |
| TICKET 1                                                                                                    | 5<br>172,75                                                                 |
| *** I. V. A. **                                                                                                    | *                                                                           |
| Aliquota                                                                                                    | ICTA IE/EURU                                                                |
| ESENTE<br>2 CORRISPETTIVO<br>2 IMPONIBILE<br>10,00%<br>3 CORRISPETTIVO<br>3 IMPONIBILE<br>20,00%<br>TOT. IMPONIBILE<br>TOT. IVA | 247,15<br>30,56<br>27,78<br>2,78<br>14,70<br>12,25<br>2,45<br>40,03<br>5,23 |
| <b>***</b> FATTURE                                                                                                    | ***                                                                         |
| *** INFORMAZIONI GENE                                                                                                    | RALI ***                                                                    |
| APERTURE CASSETTO<br>SCONTRINI FISCALI<br>SCONTRINI NON FISCALI<br>TOTALE GIDRNO                                                | 5<br>9<br>17<br>292,41                                                      |
| NOTE di CREDITO                                                                                                    | 0<br>71,40                                                                  |
| 27-03-17 12:26 9901380                                                                                                    | SNF. 17                                                                     |
|                                                                                                    |                                                                             |

| HOLEI LUXUFY KESOFT<br>Via Magnifico 1<br>12345 Metropoli<br>TAX: 123456789                                                                                                    |                                                                              |
|----------------------------------------------------------------------------------------------------|------------------------------------------------------------------------------|
| RAPPORTO FISCALE                                                                                                    |                                                                              |
| DTALE GIORNO<br>RAN TOTALE<br>OTALE SCONTI<br>OTALE RETTIFICHE<br>DTALE RESI<br>ORRISPETTIVI NON RISCOSSI<br>CONTRINI FISCALI<br>CONTRINI MEMORIA FISCALE<br>CONTRINI NON FISCALI<br>UMERO AZZERAMENTI | EUR0<br>339,07<br>49.067,61<br>0,00<br>0,00<br>172,75<br>11<br>0<br>17<br>30 |
| UMERO SCONTRINI NOTE di CREDITO<br>OTALE GIORNO NOTE di CREDITO<br>RAN TOTALE NOTE di CREDITO                                                                                                    | 0<br>71,40<br>468,51                                                         |
| UMERO FATTURE<br>OTALE GIORNO FATTURE<br>UMERO RIC. FISC.<br>OTALE GIORNO RIC. FISC.<br>UMERO DOC. CLASSE II<br>OTALE GIORNO DOC. CLASSE II<br>RAN TOTALE DOC. CLASSE II                               | 0<br>0,00<br>0,00<br>0,00<br>0,00<br>0,00                                    |
| OTALE SCONTRINI<br>OTALE FATTURE (DA SCONTRINO)<br>OTALE FATTURE (DIRETTE)                                                                                                    | 339,07<br>0,00<br>0,00                                                       |
| 7-03-17 12:28<br>UMERO RIPRISTINI                                                                                                    | SF. 11<br>1                                                                  |
| DISPOSITIVO GIORNALE FONDO EL                                                                                                    | ETTRONICO                                                                    |
| . 1 M.F.EY99013804 29-                                                                                                    | 12-2016 09:48                                                                |
| IGILLO FISCALE: 0005E06B                                                                                                    |                                                                              |

#### Barzahlung in einer externen Verkaufsstelle

#### EC-Zahlung in einer externen Verkaufsstelle

| Hotel Luxury Resort<br>Via Magnifico 1<br>12345 Metropoli<br>TAX: 123456789                                              | - 1                          | Hotel Luxury Resort<br>Via Magnifico 1<br>12345 Metropoli<br>TAX: 123456789                                      |                                       |
|----------------------------------------------------------------------------------------------------|------------------------------|----------------------------------------------------------------------------------------------------|---------------------------------------|
| Souvenirshop in<br>Hotel Luxury Resort                                                                                   | - 1                          | Souvenirshop in<br>Hotel Luxury Resort                                                                           | t                                     |
| Rechnung: KIO-500065<br>Vorgang: 1913<br>Datum: 27.03.2017 12:54:12<br>Service: Ronja Dambeck<br>Zahlungsart: Barzahlung | - 1                          | Rechnung: KID-500066<br>Vorgang: 1914<br>Datum: 27.03.2017 12:54:52<br>Service: Ronja Dambeck<br>Zahlungsart: EC |                                       |
| Schokoriegel<br>Studentenfutter<br>Adelholzener                                                                          | EURO<br>1,50<br>2,00<br>2,11 | Kappe<br>Sonnencreme Aloe<br>Deodorant<br>Malboro                                                                | EURO<br>10,00<br>6,90<br>2,90<br>5,00 |
| TOTALE EURO<br>Barzahlung<br>RESTO                                                                                       | 5,61<br>5,61<br>0,00         | TOTALE EURO<br>ec<br>corrispettivo non riscosso<br>resto                                                         | 24,80<br>24,80<br>0,00                |
| Mwst 20% (1): 0,35<br>Mwst 8% (2): 0,26<br>Netto: 5,00                                                                   | EUR<br>EUR<br>EUR            | Mwst 19% (1): 0,80<br>Mwst 17% (2): 2,80<br>Netto: 21,12                                                         | ) EUR<br>3 EUR<br>2 EUR               |
| 27-03-17 11:52<br>/ ۶ EY 99013804                                                                                        | SF. 1                        | 27-03-17 11:53<br>/ゲ EY 99013804                                                                                 | SF. 2                                 |
| Grazie per la vostra visi                                                                                                | ita!                         | Grazie per la vostra vis                                                                                         | sita!                                 |

#### Zimmerbuchung interne Verkaufsstelle

#### Hotel Luxury Resort Via Magnifico 1 Hotel Luxury Resort Via Magnifico 1 12345 Metropoli 12345 Metropoli TAX: 123456789 TAX: 123456789 NON FISCALE NON FISCALE Ristorante di Hotel Luxury Resort Souvenirshop in Hotel Luxury Resort Tisch: 3 Zimmer: 8054 Gast: Niki Lauda Rechnung: KIO-500067 Vorgang: 1916 Zimmer: 8054 Datum: 27.03.2017 13:00:52 Gast: Niki Lauda Service: Andreas Olenberg Vorgang: 1915 Zahlungsart: Hotelrechnung Datum: 27.03.2017 12:56:52 Service: Ronja Dambeck Zahlungsart: Hotelrechnung EUR 1x Adel.still 0,51 VIP(-50%) 1,95 1,95 1x O-Saft frisch 0,21 1,80 1,80 EUR VIP(-50%) 1x Armband Logo 4,50 4,50 5,90 1x Baby Shampoo 1x Espresso Macchiato 5,90 1,20 1,20 VIP(-50%) 1x Sandburgen-Set 20,00 20,00 1x Latte Macchiato 1,60 1,60 1x Surfbrett 25,00 25,00 VIP(-50%) 1x Ronnefeldt Wellness 1,25 1,25 55,40 EUR TOTAL VIP(-50%) 1x Obstkuchen 1,45 1,45 VIP(-50%) Mwst 17% (1): 8,05 EUR 47,35 EUR 9,25 EUR Netto: TOTAL Unterschrift..... Unterschrift..... Grazie per la vostra visita! Grazie per la vostra visita! La vostra squadra ristorante Based on IT GmbH 27-03-17 11:55 SNF. 7 based 99013804 Dornkratz 1WP 65203 Wiesbaden NON FISCALE UID 9817161515 27-03-17 11:59 SNF. 8 99013804 NON FISCALE

#### Zimmerbuchung externe Verkaufsstelle

<u>Hausbon</u>

#### **Bewirtungsbeleg**

| Hotel Luxury Resort<br>Via Magnifico 1<br>12345 Metropoli<br>TAX: 123456789          |                              | Hotel Luxury Resort<br>Via Magnifico 1<br>12345 Metropoli<br>TAX: 123456789<br>NON FISCALE<br>Ristorante di Hotel Luxury Resort                                                                                                    |
|--------------------------------------------------------------------------------------|------------------------------|----------------------------------------------------------------------------------------------------|
| Ristorante di Hotel Luxurv Res                                                       | art                          | Rechnung: 500330<br>Vorgang: 1918<br>Datum: 27.03.2017 13:03:33<br>Service: Datla Krause                                                                                                    |
| Vorgang: 1917<br>Datum: 27.03.2017 13:01:55                                          |                              | Zahlungsart: KK Amex                                                                                                    |
| Service: Daniel Krause<br>Zahlungsart: Hausbon                                       |                              | 1x Latte Macchiato         3,20         3,20         3,20           1x Ronnefeldt Green Tea         2,50         2,50         2,50           1x Frischer Strudel         3,50         3,50           1x Schoko Brownies         2,00         2,00 |
| 1v Bionade Orange-Ingue 3 10                                                         | EUR                          | TOTAL 11,20 EUR                                                                                                    |
| 1x Vaihinger Maracujasa2,701x Caprese9,001x 3 Mini Broetchen3,501x Kaffee,Kuchen3,00 | 2,70<br>9,00<br>3,50<br>3,00 | Grazie per la vostra visita!<br>La vostra squadra ristorante<br>Based on IT GmbH<br>based<br>Dornkratz 1WP<br>65203 Wiesbaden                                                                                                    |
| TOTAL 21,                                                                            | ,30 EUR                      | Bewirtete Personen                                                                                                    |
| Grazie per la vostra visita!<br>La vostra squadra ristorante<br>Based op II GmbH     | 2                            |                                                                                                    |
| based<br>based<br>Dornkratz 1WP<br>65203 Wiesbaden                                   |                              |                                                                                                    |
| UID 981/161515                                                                       |                              | Anlass der Bewirtung                                                                                                    |
| 27-03-17 12:00 99013804 S                                                            | SNF. 9                       |                                                                                                    |
| NON FISCALE                                                                          |                              | Hoehe der Aufwendungen                                                                                                    |
|                                                                                      |                              |                                                                                                    |
|                                                                                      |                              | bei Bewirtung im Restaurant                                                                                                    |
|                                                                                      |                              |                                                                                                    |
|                                                                                      |                              | in anderen Faellen                                                                                                    |
|                                                                                      |                              |                                                                                                    |
|                                                                                      |                              | Ort, Datum                                                                                                    |
|                                                                                      |                              |                                                                                                    |
|                                                                                      |                              | 27-03-17 12:01 SNF. 10<br>99013804                                                                                                    |
|                                                                                      |                              | NON FISCALE                                                                                                    |

Storno am Tisch

#### Zwischenrechnung (Positionen drucken)

| Hotel Luxury Resort<br>Via Magnifico 1<br>12345 Metropoli<br>TAX: 123456789<br>NON FISCALE<br>Ristorante di Hotel Luxury Resort<br>Tisch: 9-2 (R)<br>Vorgang: 1919<br>Service: Andreas Olenberg<br>Zahlungsart: offen<br>Storno zu Vorgang: 1907<br>Datum: 27.03.2017 13:08:13 | Hotel Luxury Resort<br>Via Magnifico 1<br>12345 Metropoli<br>TAX: 123456789<br>NON FISCALE<br>Ristorante di Hotel Luxury Resort<br>Zwischenrechnung<br>Tisch: 1901-2 (R)<br>Datum 27.03.2017 13:07:13                                                                                                    |
|----------------------------------------------------------------------------------------------------|----------------------------------------------------------------------------------------------------|
| RIMBORSO PER RESTITUZIONE MERCE VENDUTA<br>1x Cola light 0,21 2,70 2,70<br>TOTALE NOTA DI CREDITO 0,00 EUR                                                                                                    | 1x Adelholzener       2,11       2,11         1x Sprite 0,41       4,20       4,20         1x Bionade Orange-Ingwe       3,10       3,10         1x Antipasti Teller       6,50       6,50         1x Caprese       9,00       9,00         1x Hausgem. Pasta       6,50       6,50         1x Putenschnitzel       9,00       9,00         mit Pommes       9,00       9,00 |
| Anlass fuer Storno                                                                                                    | TOTAL 40,41 EUR                                                                                                    |
| Unterschrift Servicepersonal<br>Grazie per la vostra visita!<br>La vostra squadra ristorante<br>Based on IT GmbH<br>based<br>Dornkratz 1WP<br>65203 Wiesbaden<br>UID 9817161515                                                                                                | Grazie per la vostra visita!<br>La vostra squadra ristorante<br>27-03-17 12:05 SNF. 12<br>99013804<br>NON FISCALE                                                                                                    |
| 27-03-17 12:06 SNF. 13<br>99013804<br>NON FISCALE                                                                                                    |                                                                                                    |

#### Stornierung durch Vorgang erneut öffnen

#### <u>Rechnungskopie</u>

| Hotel Luxury<br>Via Magnifi<br>12345 Metro<br>TAX: 12345 | Resort                           |                            |
|----------------------------------------------------------|----------------------------------|----------------------------|
|                                                          | ico 1<br>opoli<br>6789           |                            |
| NON FIS                                                  | NON FISCALE                      |                            |
| Rechnungskopie                                           |                                  |                            |
| Souvenirs<br>Hotel Luxur                                 | shop in<br>Ny Resort             |                            |
| g: KIO-500065                                            | y hoort                          |                            |
| : 1913<br>27.03.2017 12:54:1                             | 2                                |                            |
| : Ronja Dambeck<br>sart: Barzahlung                      |                                  |                            |
| koriegel<br>entenfutter<br>holzener                      | 1,50<br>2,00<br>2,11             | EUF<br>1,50<br>2,00<br>2,1 |
|                                                          | 5,61                             | EUR                        |
| Mwst 20% (1):<br>Mwst 8% (2):<br>Netto:                  | 0,35 EUR<br>0,26 EUR<br>5,00 EUR |                            |
| Grazie per la vo                                         | ostra visita!                    |                            |
| 7 12:04                                                  | SNF                              | . 1                        |
| NON ETS                                                  | 1013804                          |                            |
|                                                          |                                  |                            |
|                                                          |                                  |                            |
|                                                          |                                  |                            |
|                                                          |                                  |                            |
|                                                          |                                  |                            |

#### Teilstorno einer Zimmerbuchung aus dem Backend (Kopie)Stornierung aus Backend (Kopie)

| Hotel Luxury Resort<br>Via Magnifico 1<br>12345 Metropoli<br>TAX: 123456789<br>NON FISCALE<br>Rechnungskopie                                                                                        | lacart       | Hotel Lu<br>Via Ma<br>12345<br>TAX:<br>NON<br>Rech<br>Ristorante di                                                                                                    | xury Resort<br>gnifico 1<br>Metropoli<br>123456789<br>FISCALE<br>nungskopie<br>Hotel Luxury Resort                             |
|----------------------------------------------------------------------------------------------------|--------------|----------------------------------------------------------------------------------------------------|----------------------------------------------------------------------------------------------------|
| KISLUIdILE UI HOLEI LUXUIY M<br>immer: 8054<br>iast: Niki Lauda<br>Vorgang: 1921<br>Natum: 27.03.2017 13:00:52<br>Service: Andreas Olenberg<br>iahlungsart: Hotelrechnung<br>x Adel.still 0,51 1,95 | EUR<br>-1,95 | <pre>vorgang: 1923 Datum: 27.03.2017 13 Service: Gerhart Lau Zahlungsart: EC -x Radler 0,31 -x Coronita 0,331 -x Cola light 0,21 -x Caprese -x Nuernberger -x Kassler Salat -x Kaffee,Kuchen -x Tiramisu</pre> | EUR<br>2,90 -2,90<br>3,60 -3,60<br>2,70 -2,70<br>9,00 -9,00<br>6,80 -6,80<br>10,00 -10,00<br>3,00 -3,00<br>3,80 -3,80          |
| Jnterschrift                                                                                                    |              | IUIAL<br>Grazie per<br>La vostra s<br>Based<br>Dor<br>6520<br>UID                                                                                                    | <b>-41,80 EUR</b><br>la vostra visita!<br>quadra ristorante<br>lon IT GmbH<br>based<br>nkratz 1WP<br>3 Wiesbaden<br>9817161515 |
| Grazie per la vostra visit<br>La vostra squadra ristorar<br>Based on IT GmbH<br>based<br>Dornkratz 1WP<br>65203 Wiesbaden<br>UID 9817161515                                                         | a!<br>ite    | 27-03-17 12:18<br>NOM                                                                                                    | SNF. 16<br>99013804<br>I FISCALE                                                                                               |
| 27-03-17 12:15<br>99013804<br>NON FISCALE                                                                                                    | SNF. 15      |                                                                                                    |                                                                                                    |